# Blue&Me-TomTom

## 1. Förpackningens innehåll

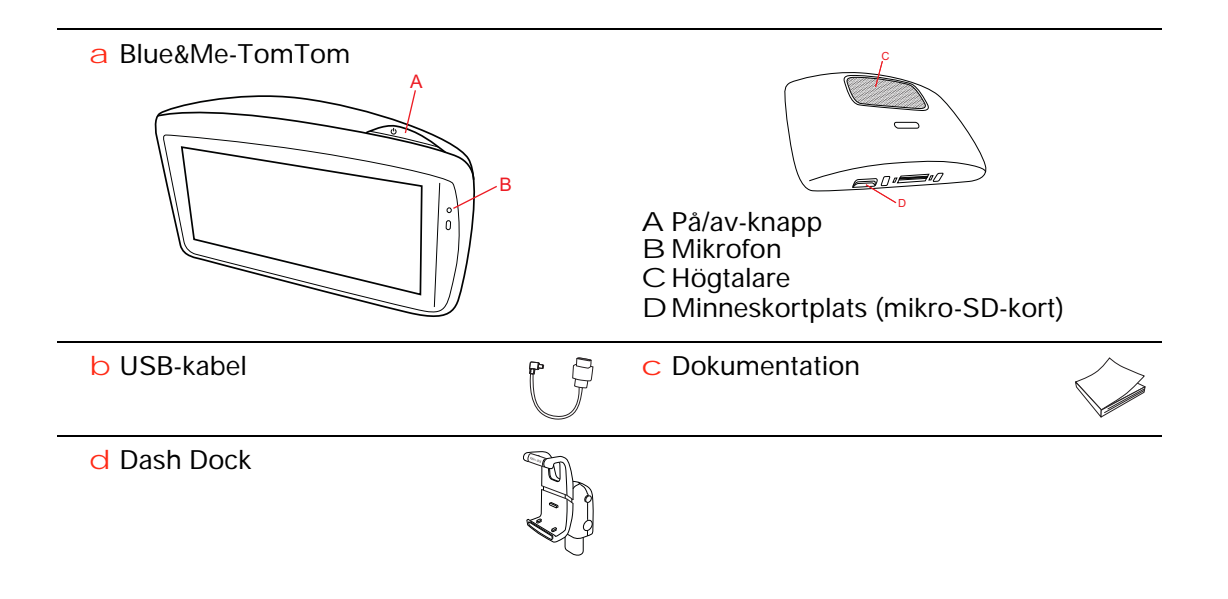

## 2. Innan du börjar

#### **Installera Dash Dock**

Använd Dash Dock om du vill installera din Blue&Me-TomTom-navigeringsenhet inne i bilen.

När du ska montera Dash Dock sätter du stationens underdel i uttaget på bilens instrumentpanel.

Sätt i navigationsenheten i dockningsstationen genom att trycka på knappen på stationens framsida för att öppna den övre konsolen. Placera enhetens underdel i dockningsstationen och tryck sedan ned stationens övre konsol tills enheten klickar på plats. Vrid enheten till det läge som passar dig bäst.

När du ska ta bort navigationsenheten trycker du på knappen på stationens framsida och lyfter ut enheten.

När du vill ta bort dockningsstationen från instrumentpanelen trycker du på den nedre knappen på vardera sidan av axeln och drar ut stationen.

#### Slå på och stänga av

Du startar navigeringsenheten manuellt genom att trycka på och hålla ned knappen ON/OFF tills du ser startskärmen. Första gången du slår på navigationsenheten kan det ta några ögonblick innan den startar.

Navigeringsenheten startar automatiskt med den senaste versionen för din Blue&Me-TomTom så snart den får ström från dockningsstationen. Du kan uppdatera programmet med TomTom HOME.

När du ska ställa in navigationsenheten svarar du på några frågor genom att trycka på skärmen. Därefter ansluter du navigationsenheten till Blue&Me i bilen.

*Obs!* Din återförsäljare kan ha anslutit navigationsenheten till Blue&Me åt dig. Om så är fallet kan du börja använda enheten på en gång.

#### Enheten startas inte

I sällsynta fall startar din Blue&Me-TomTom-navigationsenhet inte korrekt eller slutar att reagera när du trycker på den.

Kontrollera först att batteriet är laddat. Det kan ta upp till 2 timmar att ladda upp batteriet helt.

Om problemet kvarstår kan du återställa enheten. Gör det genom att hålla på/ av-knappen nedtryckt i 15 sekunder och släpp knappen när enheten startas om.

#### **GPS-mottagning**

När du startar din Blue&Me-TomTom-navigationsenhet för första gången kan det hända att enheten tar några minuter på sig att fastställa din GPS-position och att visa din aktuella position på kartan. I framtiden kommer enheten att hitta din position mycket snabbare, vanligtvis inom några få sekunder.

Du bör använda din enhet utomhus för god GPS-mottagning. Stora objekt som exempelvis höga byggnader kan störa mottagningen.

#### Ta hand om din enhet

Lämna aldrig din Blue&Me-TomTom-navigationsenhet eller några tillbehör synliga när du lämnar bilen. De kan bli ett enkelt byte för tjuvar.

Du kan ställa in ett lösenord som måste anges varje gång du startar din enhet.

Det är viktigt att du sköter din enhet.

- Din enhet är inte konstruerad för att användas i extrema temperaturer och all sådan exponering kan orsaka permanent skada.
- Öppna inte höljet på din enhet under några omständigheter. Det kan vara farligt och kan ogiltigförklara garantin.
- Torka av skärmen på din enhet med en mjuk trasa. Använd inte några flytande rengöringsmedel.

Säkerhetsinställningar

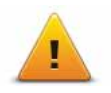

Vi rekommenderar att säkerhetsinställningarna används för att göra din körning så säker som möjligt. Säkerhetsinställningarna inkluderar t ex följande alternativ:

- Dölj de flesta menyalternativen under körning
- Visa säkerhetspåminnelser
- Varna vid körning över hastighetsbegränsningen

Du kan också köra säkrare genom att använda talade kommandon för styrning av din Blue&Me-TomTom.

## 3. Blue&Me-kontroller

#### Rattkontroller

Du kan kontrollera en del funktioner på Blue&Me-TomTom-navigeringsenheten med knapparna på bilens ratt. Gör det genom att trycka på telefonknappen och sedan använda pilknapparna för att markera **Satnav**. Tryck sedan på telefonknappen.

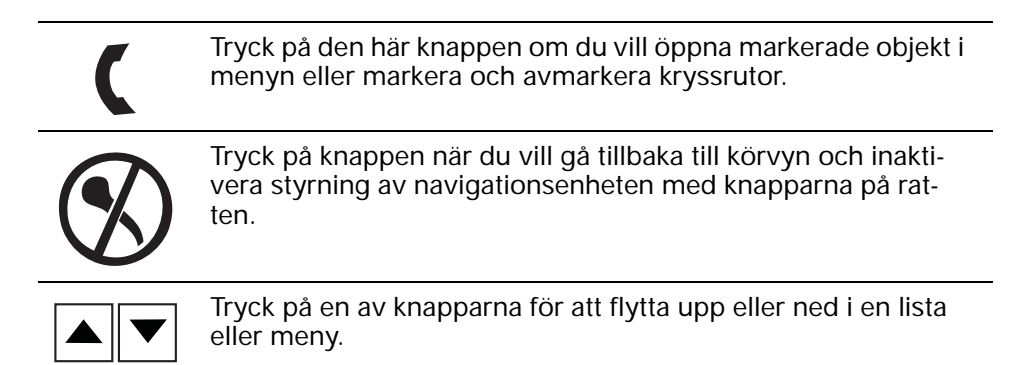

**Obs!** De övriga knapparna används för specifika Blue&Me-funktioner, inställning av volymen för radio och inkommande samtal samt för att aktivera Blue&Me-röstkommandon.

Ett meddelande visas på din navigationsenhet om du försöker göra något som inte stöds av knapparna på ratten. Om du vill kontrollera funktionerna på din enhet trycker du på skärmen eller använder röstkommando och röststyrning. Se kapitlet *Röstkommandon och röststyrning* för mer information

## 4. Ihopparning och anslutning

Blue&Me-TomTom-navigationsenheten och Blue&Me kommunicerar med varandra via en Bluetooth-anslutning i bilen.

Gör så här när du ska registrera navigationsenheten och Blue&Me:

- 1. Vrid bilnyckeln till läget Tillbehör.
- 2. Tryck på knappen MAIN/MENU på ratten och öppna menyn Blue&Me Main i bilens instrumentpanel.
- 3. Gå till menyn Inställningar med pilknapparna på ratten.
- 4. Välj Inställningar och sedan Ihopparning.

En fyrsiffrig PIN-kod visas på instrumentpanelen. Du använder PIN-koden i ett senare steg.

5. På din navigeringsenhet trycker du på Ändra inställningar och sedan på Blue&Me.

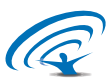

6. Tryck på Sök efter Blue&Me.

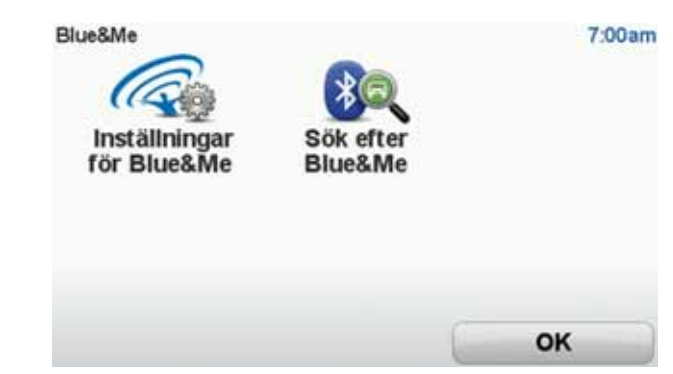

- 7. När navigeringsenheten frågar om du vill upprätta en anslutning trycker du på Ja.
- 8. När navigeringsenheten frågar om du vill söka efter Blue&Me trycker du på Ja.
- 9. Skriv in PIN-koden för Blue&Me på navigeringsenheten. Det är den PIN-kod som visades på bilens instrumentpanel (se steg 4 ovan).

Ett meddelande i navigeringsenheten och på instrumentpanelen bekräftar att anslutningen är klar. Ett bekräftande meddelande visas varje gång Blue&Me-TomTom-enheten ansluts eller kopplas ned från Blue&Me.

Knappen Bilmeny visas i navigeringsenhetens huvudmeny när navigeringsenheten och bilen har registrerats med varandra.

Tryck på Car Menu för åtkomst till Telefon och Färddator.

| Car Menu<br>Telefon | Resa | 19:48 |
|---------------------|------|-------|
| Bakåt               |      | Klar  |

I framtiden aktiveras anslutningen automatiskt varje gång navigeringsenheten slås på och oavsett om bilnycken är i läget **Tillbehör** eller om motorn är igång. I vissa fall kan du behöva upprepa ihopparningen. Tänk på att PIN-koden ändras varje gång. Om du vill ansluta din Blue&Me TomTom-enhet till en annan bil, måste du utföra hela proceduren för ihopparning och anslutning på nytt.

## Synkronisera dina Settings (inställningar)

5.

Du kan synkronisera vissa Settings (inställningar) på din Blue&Me-TomTomnavigationsenhet med bilens inställningar.

Inställningar som kan synkroniseras omfattar tid, språk och enheter. Du kan också välja en bilmärkessymbol och en startskärmbild som överensstämmer med din bil.

När du först ansluter navigationsenheten till Blue&Me får du en fråga om du vill synkronisera Settings (inställningarna) automatiskt.

En synkronisering utförs varje gång du ansluter navigationsenheten till Blue&Me och varje gång bilens Settings (inställningar) ändras när synkronisering är aktiverat.

Du kan kontrollera synkroniseringen av enskilda egenskaper på Inställningarmenyn för Blue&Me.

| Avbryt                           | Nästa        |
|----------------------------------|--------------|
| Använd välkomstskärm för märke   | V            |
| Använd bilmärkessymbol           | $\checkmark$ |
| Synkronisera språket med bilen   | $\checkmark$ |
| Synkronisera enheterna med bilen | $\checkmark$ |
| Synkronisera klockan med bilen   | $\checkmark$ |
| Inställningar för Blue&Me 1 av 2 | 3:16         |

## 6. Car menu

#### Telephone

Du kan använda din Blue&Me-TomTom-navigationsenhet för att hantera dina handsfreesamtal. Du ska upprätta en Bluetooth-anslutning mellan din telefon och Blue&Me i bilen, inte mellan telefonen och navigationsenheten.

Du kan också använda Blue&Me för att hantera handsfreesamtal utan navigationsenheten. Om navigationsenheten sitter i dockningsstationen på instrumentpanelen och är aktiverad har du åtkomst till alla funktioner genom navigationsenheten. Du kan till exempel svara på inkommande samtal och ringa till intressepunkter.

**Obs!** Mer information om att ringa handsfreesamtal och om Blue&Me i din bil finns i användarhandboken för Blue&Me.

#### Besvara ett telefonsamtal

Tryck på knapparna på skärmen på din Blue&Me-TomTom navigationsenhet när du vill ta emot eller avvisa inkommande samtal.

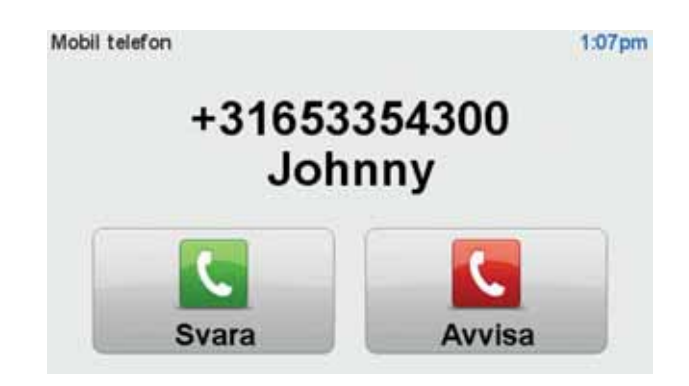

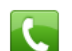

Under ett samtal trycker du på den här knappen i körvyn för att komma till **Samtal...**-menyn.

Med hjälp av den här menyn kan du avsluta samtalet, växla mellan samtal eller komma till **Telefon**-menyn.

Telephone menu (menyn Telefon)

Gör följande för att gå till Telephone menu (menyn Telefon):

- 1. Tryck på Car menu på huvudmenyn på din navigeringsenhet.
- 2. Tryck på Telephone (Telefon).
- 3. Tryck på **Dial number** när du vill ange ett telefonnummer med tangentbordet på skärmen.

Du kan även öppna listan över nummer som slagits nyligen och telefonboken.

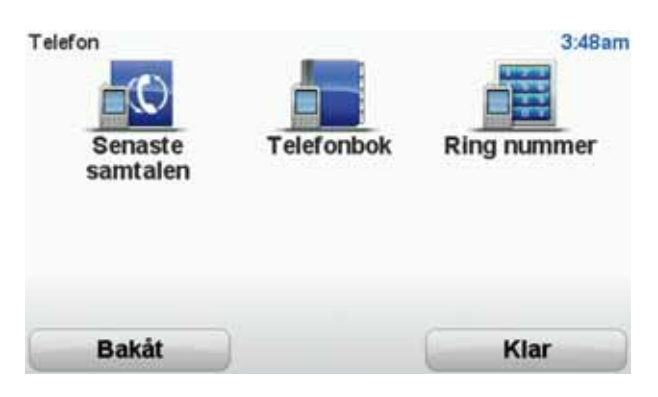

#### **Trip Computer**

Blue&Me-TomTom-navigationsenheten visar information som uppdateras kontinuerligt, t.ex. current fuel consumption (aktuell bränsleförbrukning) och den återstående körsträckan (range). Range är det avstånd du kan köra med den aktuella mängden bränsle i bilen.

Om du vill visa informationen på enheten trycker du på **Car Menu** på navigationsenhetens huvudmeny och sedan på **Trip computer**.

*Obs!* En del av funktionerna är inte tillgängliga när bilen använder CNG och är mindre tillförlitliga när du använder LPG.

Informationen för Trip A och B är densamma som den som visas på instrumentpanelen, men den visas på en skärm. Den typ av information som visas varierar beroende på bilen.

**Obs!** Mer information om att använda reseinformationen finns i guiden som levererades tillsammans med din bil.

## 7. Planera en rutt

Det är enkelt att planera en rutt med din Blue&Me-TomTom-navigationsenhet. Planera en rutt genom att följa stegen nedan.

Viktigt! Av säkerhetsskäl ska du alltid planera rutten innan du inleder resan.

1. Tryck på skärmen för att visa huvudmenyn.

*Obs*! Knapparna på navigationsenheten visas helt i färg om de är tillgängliga. Knappen *Sök alternativ* i huvudmenyn är exempelvis inte tillgänglig förrän du har planerat en rutt.

2. Tryck på Navigera till...

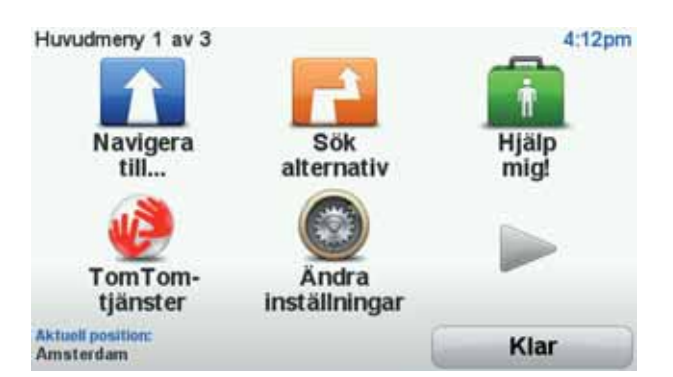

3. Tryck på Adress.

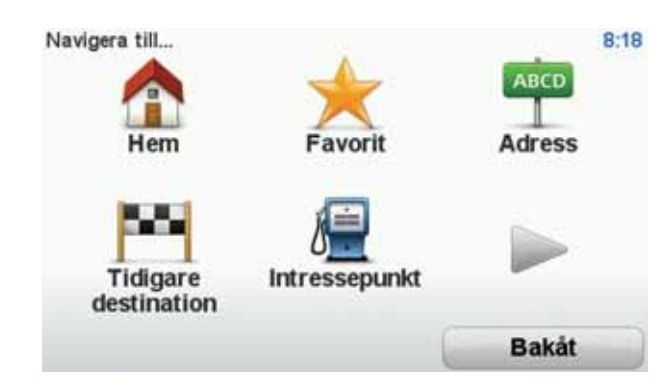

Du kan välja mellan följande alternativ när du anger en adress:

- Stadskärna tryck på den här knappen om du vill ställa in destinationen till centrum i en stad eller ort.
- Gata och husnummer tryck på den här knappen om du vill ställa in en exakt adress som destination.
- **Postnummer** tryck på den här knappen om du vill ange ett postnummer som destination.

**Obs**! Du kan ange postnummer för valfritt land. I en del länder är postnumret så detaljerat att det kan identifiera ett hus. I andra länder kan du ange ett postnummer om du vill identifiera en ort eller ett område. Därefter måste du ange en gata och ett husnummer.

- Korsning eller kryss tryck på den här knappen om du vill ställa in destinationen som en punkt där två gator möts.
- Talad adress tryck på den här knappen om du vill ställa in din destination genom att uttala adressen för din navigationsenhet.

I det här exemplet kommer vi att skriva in en adress.

4. Tryck på Gata och husnummer.

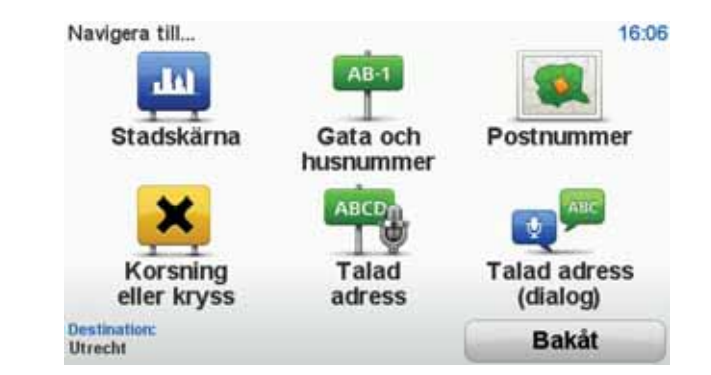

*Obs*! När du planerar en resa för första gången, uppmanar din navigationsenhet dig att välj en delstat eller ett land. Ditt val sparas och används för alla rutter som du planerar.

Du kan ändra denna inställning när som helst genom att trycka på flaggan.

5. Börja med att mata in namnet på staden du vill åka till.

| Stad | Amster |      |       |      |    |     |      |       |     |
|------|--------|------|-------|------|----|-----|------|-------|-----|
| Ams  | sterd  | am   |       |      |    |     |      | -1    | -   |
| Ams  | sterd  | am Z | Zuido | post |    |     | Nete | danit | 1   |
| 1    | 2      | 3    | 4     | 5    | 6  | 7   | 8    | 9     | 0   |
| Q    | W      | E    | R     | T    | Y  | U   | I    | 0     | P   |
| 0    | AS     | 5 1  |       | F    | GI | H): | J    | ()    |     |
| 123  | Z      | X    | С     | V    | B  | N   | М    | •     | -   |
| -    |        |      |       |      |    |     | 5    | Ba    | kåt |

När du skriver visas namnen på de orter som motsvarar det du skrivit in. Ställ in destinationen genom att trycka på ortens namn när det visas i listan.

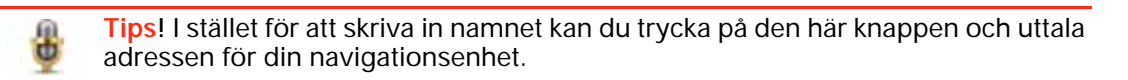

6. Börja skriva gatunamnet. Tryck på namnet när det visas i listan.

Precis som för ortsnamnet, visas namnen på gatorna som motsvarar det du skrivit in. Ställ in destinationen genom att trycka på gatans namn när det visas i listan.

7. Ange husnummer och tryck sedan på Klar.

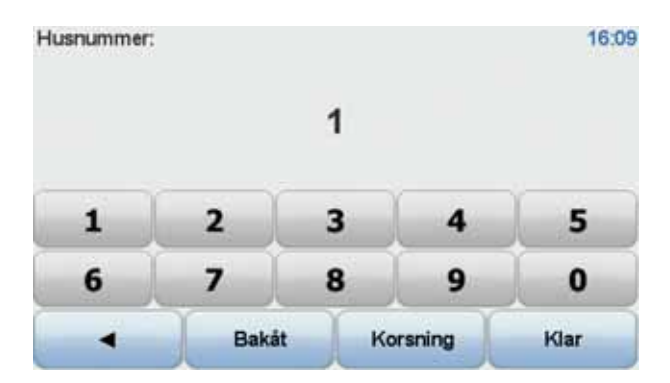

8. Din navigationsenhet frågar om du måste anlända en viss tid. I det här exemplet trycker du på **NEJ**.

Rutten beräknas av enheten med hjälp av IQ Routes™.

IQ Routes används för att planera bästa möjliga rutt med hjälp av information om medelhastigheten som mätts upp på vägarna.

När rutten har beräknats trycker du på Klar.

Din Blue&Me-TomTom-navigationsenhet börjar vägleda dig till din destination.

#### Ruttöversikt

När du har planerat en rutt ser du en översikt över rutten.

Ruttöversikten visar en översiktskarta över din rutt och den totala restiden där förseningar orsakade av tillbud och tät trafik ingår.

Du kan när som helst visa ruttöversikten genom att trycka på höger sida av statusfältet.

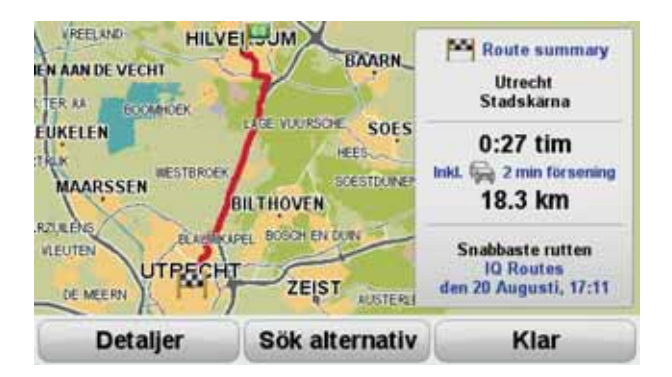

#### Planera en rutt med rösten

I stället för att trycka på skärmen och planera en rutt kan du använda din röst.

Mer information om hur du kan planera en rutt med röstkommandon finns i *Röstkommando och kontroll*.

#### Destinationer som du besöker ofta

Om du ofta kör till samma destinationer kan du ställa in att enheten ska fråga om du vill planera en rutt till en av dessa varje gång du startar enheten. Det är snabbare än att planera en rutt på vanligt sätt.

Om du vill välja en ny destination trycker du på **Startinställningar** på menyn Inställningar och väljer **Fråga efter destination**. Enheten frågar om du vill välja en ny destination och du måste svara på några frågor om destinationen.

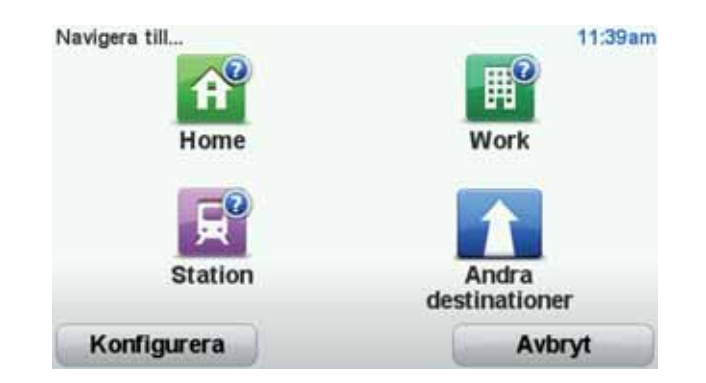

#### Visa mina destinationer som jag besöker ofta

Du kan ange att Blue&Me-TomTom ska fråga om du vill planera en rutt till en av de destinationer som du besöker ofta varje gång enheten startar.

Gör så här när du vill ändra inställningen:

- 1. Tryck på Start-inställningar på menyn Inställningar och välj Fråga efter destination.
- 2. Tryck på Ja och tryck på Ja igen för att börja ange information om destinationen.
- 3. Välj en symbol för destinationen, tryck på Klar för att ställa in den och tryck sedan på Ja.

Tips! Välj en numrerad symbol om du vill ange ett eget namn.

- 4. Tryck på Ja, skriv det nya namnet om det behövs och tryck sedan på Klar.
- 5. Ange adressuppgifterna på samma sätt som du anger en adress när en rutt planeras och tryck på Klar.
- 6. Upprepa stegen ovan om du vill ange fler destinationer. Tryck på Klar om du inte vill göra det.

Enheten frågar om du vill ändra startbilden.

7. Följ instruktionerna på skärmen om du vill ändra bilden. Tryck på **Nej** om du inte vill göra det.

Enheten frågar om du vill planera en rutt varje gång du startar Blue&Me-TomTom. Huvudmenyn visas om du trycker på Avbryt.

Använda ankomsttider

När du planerar en rutt frågar Blue&Me-TomTom om du måste vara framme vid en viss tid.

Tryck på JA om du vill ange en önskad ankomsttid.

Din Blue&Me-TomTom beräknar din ankomsttid och visar dig om du kommer att anlända i tid.

Du kan även använda informationen för att beräkna när du måste åka. Om din Blue&Me-TomTom visar att du kommer att anlända 30 minuter tidigt kan du vänta och åka 30 minuter senare, istället för att komma fram för tidigt.

Din ankomsttid räknas om kontinuerligt under färden. Statusfältet visar om du kommer att komma fram i tid eller om du blir försenad enligt nedanstående:

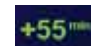

Du kommer fram 55 minuter före den ankomsttid du skrev in.

Om du kommer fram mer än fem minuter före den tid du skrev in visas tiden med grönt.

| +3***                                 | Du kommer fram tre minuter före den ankomsttid du skrev in.                                                                          |
|---------------------------------------|----------------------------------------------------------------------------------------------------|
|                                       | Om du kommer fram mindre än fem minuter före den tid du skrev in visas tiden med gult.                                               |
| -19***                                | Du kommer fram 19 minuter för sent.                                                                                                  |
|                                       | Om du kommer fram efter den tid du skrev in visas tiden med rött.                                                                    |
| <b>+</b> 16:30                        | Tryck på <b>Statusfälts-inställningar</b> på menyn Inställningar om du vill<br>aktivera eller inaktivera tidsaviseringar.            |
| Statusfältsin-<br>ställningar         | Markera önskade alternativ på den första menyn och tryck sedan på<br><b>Klar</b> .                                                   |
|                                       | Välj <b>Visa frist till ankomsttid</b> om du vill aktivera avisering av ankomsttid.                                                  |
| Alternativ på                         | Navigation-menyn                                                                                                    |
| När du trycker på<br>bara genom att a | n <b>Navigera till</b> kan du ställa in din destination på många olika sätt, inte nge adressen. De övriga alternativen listas nedan: |
|                                       | Tryck på den här knappen om du vill navigera till din hemposition.                                                                   |
| Hem                                   | Den här knappen kommer du antagligen att använda oftare än de<br>andra knapparna.                                                    |
| Favorit                               | Tryck på den här knappen om du vill välja en Favorit som din destina-<br>tion.                                                       |
| ABCD                                  | Tryck på den här knappen om du vill ange en exakt adress som desti-<br>nation.                                                       |
| Tidigare<br>destination               | Tryck på den här knappen om du vill välja din destination ur en lista<br>över platser som du nyligen använt som destinationer.       |
| Intressepunkt                         | Tryck på den här knappen om du vill navigera till en intressepunkt<br>(IP).                                                          |
| Position på<br>kartan                 | Tryck på den här knappen om du vill välja en plats på kartan som din<br>destination med hjälp av kartläsaren.                        |
|                                       | Tryck på den här knappen om du vill ange en destination med latitud-<br>och longitudvärden.                                          |

Latitud Longitud

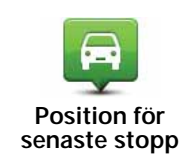

Tryck på den här knappen om du vill välja din senaste registrerade position som destination.

#### Planera en rutt i förväg

Du kan använda din Blue&Me-TomTom för att planera en rutt i förväg genom att välja din startpunkt och din destination.

Här följer några fler anledningar till att planera en rutt i förväg:

• Ta reda på hur lång tid en resa tar innan du ger dig av.

Du kan också jämföra restiderna för samma rutt vid olika tider på dagen eller på olika veckodagar. Din Blue&Me-TomTom använder IQ Routes vid planering av en rutt. IQ Routes beräknar rutter utifrån den faktiska medelhastighet som uppmätts på vägarna.

- Studera rutten för en resa som du planerar.
- Kontrollera en rutt åt någon som ska besöka dig och förklara sedan rutten för dem i detalj.

Gör så här om du vill planera en rutt i förväg:

- 1. Visa Huvudmenyn genom att trycka på skärmen.
- 2. Tryck på pilknappen för att gå till nästa menyskärm och tryck på Förbered rutt.

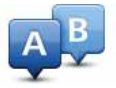

Förbered rutt

- 3. Välj startpunkt för resan på samma sätt som du väljer din destination.
- 4. Ange destinationen för din resa.
- 5. Välj vilken typ av rutt som ska planeras.
  - Snabbaste rutten den rutt som tar kortast tid.
  - Eco Route den bränslesnålaste rutten för resan.
  - Kortaste rutt det kortaste avståndet mellan de angivna platserna. Det är kanske inte den snabbaste rutten, framför allt om den går genom en stad eller ort.
  - · Undvik motorvägar en rutt som undviker motorvägar.
  - Promenadrutter en rutt som utformats för en färd till fots.
  - Cykelrutter en rutt som utformats för en färd på cykel.
  - Begränsad hastighet en rutt för fordon som endast kan köra i en begränsad hastighet. Du måste ange den maximala hastigheten.
- 6. Välj när du vill göra den resa du planerar. Det finns tre alternativ:
  - Nu
  - Specifik datum och tidpunkt du blir ombedd att ange datum och tidpunkt.
  - · Inget specifikt datum och tid

Om du väljer **Nu** eller **Specifik datum och tidpunkt**använder din Blue&Me-TomTom IQ Routes för att få fram bästa möjliga rutt vid den tidpunkten utifrån faktiska medelhastigheter som uppmätts på vägarna. På detta vis kan du jämför hur lång tid en resa tar vid olika tidpunkter på dagen, eller på olika dagar i veckan.

7. Din Blue&Me-TomTom planerar rutten mellan de två platser som du valt.

Visa ruttinformation

Du får tillgång till de här alternativen för rutten du senast planerade genom att trycka på Visa rutt på Huvudmenyn eller på knappen Detaljer på skärmen med ruttöversikten.

Du får tillgång till de här alternativen för rutten du senast planerade genom att trycka på knappen **Detaljer** på skärmen med ruttöversikten.

Du kan då välja mellan följande alternativ:

| tin Left<br>r Right<br>tin Left<br>Visa som text | Tryck på den här knappen om du vill visa en lista över alla instruktio-<br>ner i rutten.                                                              |
|--------------------------------------------------|----------------------------------------------------------------------------------------------------|
|                                                  | Det är mycket användbart om du behöver förklara en rutt för någon<br>annan.                                                                           |
|                                                  | Tryck på den här knappen om du vill se alla avtagsvägar under resan.<br>Tryck på höger och vänster pil om du vill gå framåt och bakåt genom<br>resan. |
| Visa som bilder                                  | Tryck på skärmen om du vill stänga av 3D-visningen och se på kartan<br>uppifrån.                                                                      |
| <b>Visa ruttkarta</b>                            | Tryck på den här knappen om du vill få en översikt över rutten i kart-<br>läsaren.                                                                    |
| Visa demorutt                                    | Tryck på den här knappen om du vill visa en demo av rutten. Du kan<br>när som helst avbryta den genom att trycka på skärmen.                          |
| Visa ruttöversikt                                | Tryck på den här knappen om du vill öppna fönstret för ruttöversikt.                                                                                  |
| <b>Visa rutt</b>                                 | Tryck på denna knapp för att visa din rutt.                                                                                                    |
|                                                  |                                                                                                    |

## 8. Körvyn

När Blue&Me-TomTom-enheten startar visas körvyn samt detaljerad information om din aktuella position.

Du kan när som helst trycka mitt på skärmen om du vill öppna huvudmenyn.

Obs! Körvyn visas i svartvitt tills enheten lokaliserat din aktuella position.

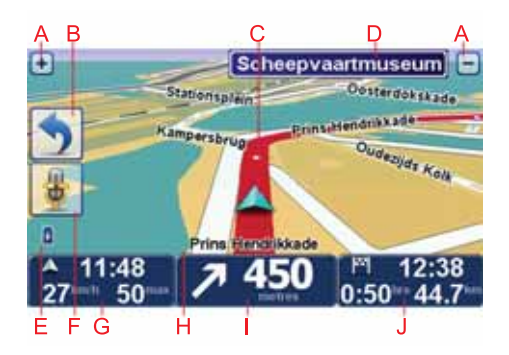

- A Tryck på + och om du vill zooma in och ut.
- B Snabbmeny du kan aktivera snabbmenyn på Inställningar-menyn.
- C Din aktuella position.
- D Vägskyltsinformation eller namnet på nästa gata.
- E Indikator för batterinivå.
- F Mikrofonknapp för röstkommando och röststyrning.
- G Tiden, din aktuella hastighet och hastighetsgränsen om den är känd.

Tryck på den här delen av statusfältet om du vill ändra volymen och höra nästa talade instruktion.

- H Namnet på gatan du befinner dig på.
- I Navigeringsinstruktioner för den kommande vägen.

Tryck på den här delen av statusfältet för att växla mellan 2D- och 3D-vyer i körvyn.

J Återstående restid, återstående distans och din uppskattade ankomsttid.

Tryck på den här delen av statusfältet om du vill öppna ruttöversiktfönstret.

Om du vill ändra informationen som visas i statusfältet trycker du på **Statusfältsinställ**ningar på Inställningar-menyn. Följande symboler visas i Körvyn:

| 2        | En mobiltelefon är inte ansluten – den här symbolen visas när den valda mobiltelefonen inte är ansluten till din enhet. En anslutning måste vara upprättad till telefonen. |
|----------|----------------------------------------------------------------------------------------------------|
| <b>%</b> | Ljudet är avstängt - den här symbolen visas när ljudet har stängts av.                                                                                                    |
|          | Slå på ljudet igen genom att trycka på panelen i mitten på statusfäl-<br>tet.                                                                                              |
| 0        | Batteri – symbolen visar batterinivån och visas om enheten inte är<br>ansluten till en extern strömkälla.                                                                  |
|          | När batterinivån är låg och batteriet behöver laddas är batterisymbo-<br>len tom. Du bör ladda din navigationsenhet så snart som möjligt.                                  |
|          | Kompass – kompassen visas när den är aktiverad.                                                                                                    |
| •        | Justera statusfältets inställningar när du vill aktivera eller inaktivera kompassen.                                                                                       |
|          |                                                                                                    |

## 9. Röststyrning

Det finns två typer av röstkommandon och röststyrning.

Den ena typen tillhandahålls av Blue&Me och den används när du vill styra funktionerna i Blue&Me. Du gör det genom att använda en knapp på ratten.

Den andra typen tillhandahålls av navigationsenheten och du kan använda den när du vill planera rutter och styra andra funktioner på navigationsenheten. Du aktiverar funktionen genom att trycka på navigationsenhetens skärm.

#### Röstkommandon och röststyrning för Blue&Me

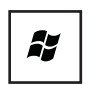

Tryck på den här knappen på ratten när du vill aktivera röstkommandon och röststyrning för Blue&Me.

Använd sedan ett av följande röstkommandon:

- Säg "SatNav" när du vill styra navigationsenheten med knapparna på ratten.
- Säg "Car Menu" när du vill öppna Car menu. Använd sedan något av följande röstkommandon: "Telefon" eller "Färddator".

Menyn för det valda kommandot öppnas. Blue&Me visar kommandona som är tillgängliga på menyn.

Du kan återgå till körvyn när som helst genom att trycka på Klar på navigationsenheten.

**Obs!** En lista över alla röstkommandon för Blue&Me finns i vanliga frågor och svar på **tomtom.com/support.** Mer information om röstkommandon och röststyrning för Blue&Me finns i Blue&Me-handboken som levererades med bilen.

Röstkommandon och röststyrning på navigationsenheten

I stället för att trycka på skärmen för att styra Blue&Me-TomTom-navigationsenheten kan du styra den med rösten. För att till exempel höja volymen kan du säga "Höj volymen".

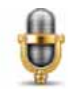

Tryck på mikrofonknappen i körvyn på Blue&Me-TomTom-enheten när du vill börja använda röstkommandon och röststyrning.

Viktigt! Om du vill använda röstkommando och röststyrning på navigationsenheten måste en datorröst vara installerad på Blue&Me-TomTom-enheten. Du kan installera datorröster med hjälp av TomTom HOME.

Om du vill se listan med tillgängliga kommandon trycker du på Kommando och styrning på Inställningar-menyn och sedan på Vad kan jag säga?

#### Använda röstkommando och röststyrning

**Obs!** Du måste välja en datorröst för att kunna använda röstkommando och röststyrning. Om du vill välja en datorröst trycker du på **Röster** på Inställningar-menyn och trycker sedan på **Ändra röst.** Välj en datorröst.

I det här exemplet använder du röstkommando och röststyrning för att planera en resa till din hemadress.

1. Tryck på mikrofonknappen i körvyn.

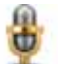

**Obs!** Om du vill lägga till eller ta bort den här knappen från körvyn trycker du på **Kommando och styrning** på Inställningar-menyn och sedan på **Aktivera kommando och styrning** eller **Inaktivera kommando och styrning**.

Mikrofonskärmen visas i färg, om inte funktionen Kommando och styrning är upptagen med en annan åtgärd.

2. När du hör ett pip säger du "Navigera till hem".

När du säger något visar mikrofonskärmen om du säger det för högt eller tyst:

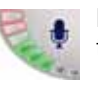

En grön stapel innebär att rösten befinner sig på rätt nivå för att rösten ska höra dina kommandon.

Ett rött fält innebär att rösten är för hög.

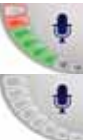

Ett grått fält innebär att rösten är för tyst.

För vissa fraser upprepar enheten kommandot och frågar sedan om kom-

3. Om kommandot är rätt säger du "Ja".

mandot har identifierats korrekt.

Om kommandot är fel säger du "Nej" och när du uppmanas till det, säger du kommandot igen efter pipet.

Din enhet planerar en rutt från den aktuella positionen till din hemadress.

#### Tips

- Mikrofonen stängs av efter några sekunder om du inte säger något.
- Du får enheten att sluta lyssna på kommandon antingen genom att trycka på skärmen eller genom att säga något av följande kommandon: Tillbaka, Avbryt, Avsluta.
- Välj ett objekt från en lista genom att trycka på skärmen och välja objektet. Röstkontroll kan inte användas för att välja objekt i en lista.

## 10. Avancerad körfältsvägledning

Avancerad körfältsvägledning

Obs!: Körfältsassistans är inte tillgängligt för alla korsningar eller i alla länder.

Din Blue&Me-TomTom hjälper dig att förbereda dig inför motorvägsavfarter och korsningar genom att visa rätt körfält för din planerade resväg.

När du närmar dig en avfart eller korsning visar skärmen körfältet du ska använda. Stäng av bilderna genom att avmarkera kryssrutan för Visa körfältsbilder i Avancerade inställningar på Inställningar-menyn.

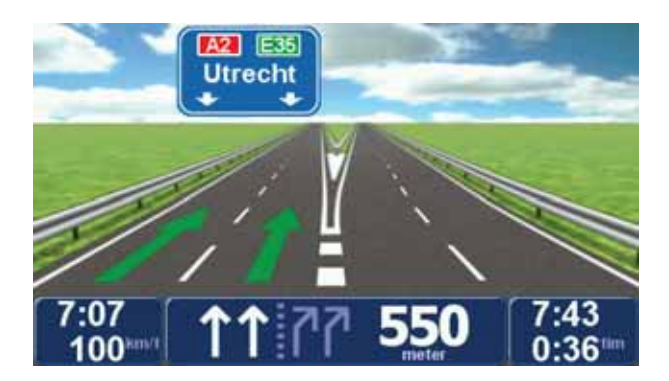

För vissa avfarter och korsningar visas det körfält du ska välja i statusfältet. Stäng av vägledningen genom att trycka på Ändra inställningar på Huvudmenyn, tryck sedan på Statusfältinställningar Inaktivera kryssrutan Visa körfältsvägledning.

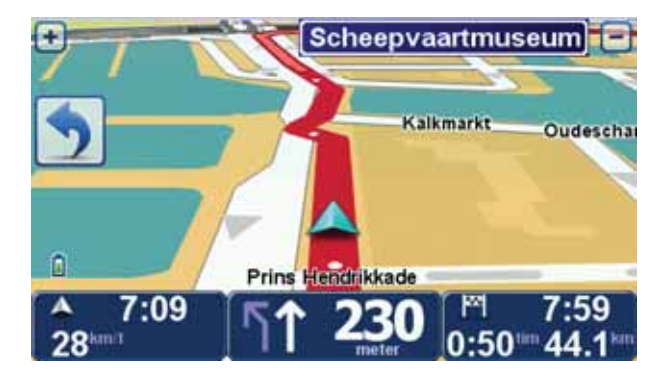

## 11. Söka efter alternativa rutter

Ibland kan du vilja ändra någonting för en rutt som du planerat, utan att ändra destinationen.

Skäl till att ändra rutt

Kanske av följande skäl:

- Du ser en avspärrning eller kö framför dig.
- Du vill resa via en viss plats för att hämta någon, äta lunch eller för att tanka.
- Du kanske vill undvika en besvärlig korsning eller en väg du inte gillar.

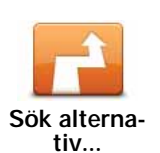

Tryck på **Sök alternativ** på huvudmenyn om du vill ändra rutten som planeras.

Knappen Sök alternativ... visas också på ruttöversiktens skärmbild när du planerat en rutt.

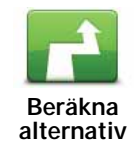

Tryck på den här knappen för att beräkna ett alternativ till den redan planerade rutten. Din Blue&Me-TomTom beräknar en annan rutt med början från din nuvarande plats.

När du trycker **Beräkna alternativ** byter knappen namn till **Beräkna om original**. Om du senare beslutar dig för att köra längs originalrutten trycker du på **Beräkna om original**.

Förutom vägarna nära den plats du befinner dig, och nära din destination, använder den nya rutten helt nya vägar till din destination. Det är ett lätt sätt att beräkna en helt ny rutt på.

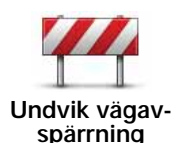

Tryck på den här knappen om du kan se en avspärrning eller kö framför dig. Sedan väljer du hur mycket av den kommande rutten du vill undvika.

Du kan välja mellan följande alternativ: 100 m, 500 m, 2 000 m, 5 000 m. fastställer automatiskt en ny rutt som undviker den del av rutten som du har valt.Blue&Me-TomTom

Tänk på att när en ny rutt har fastställts måste du kanske svänga av vägen du befinner dig på mycket snart.

Om avspärrningen plötsligt åtgärdas kan du trycka på **Beräkna om original** och återgå till originalrutten.

| Kör via                | Tryck på den här knappen om du vill ändra rutten så att den går via<br>en viss plats, kanske för att plocka upp någon på vägen. När du gör<br>det visas en markering på kartan för den plats du väljer att köra via.<br>Du väljer den plats du vill passera på samma sätt som du väljer en<br>destination. Det innebär att du kan välja mellan alla alternativ som<br>erbjuds när du väljer en destination, t.ex. <b>Adress, Favorit, Intresse-</b><br><b>punkt</b> och <b>Plats på kartan</b> . |
|------------------------|----------------------------------------------------------------------------------------------------|
|                        | Din Blue&Me-TomTom beräknar då en ny rutt till din destination via<br>den plats du valde. Till skillnad från när du nått din slutdestination,<br>informerar din Blue&Me-TomTom dig inte när du passerar den här<br>platsen.                                                                                                    |
|                        | Med den här knappen kan du bara köra via en plats. Om du vill pas-<br>sera flera platser ska du använda en Resväg.                                                                                                    |
| Beräkna om<br>original | Tryck på den här knappen för att gå tillbaka till originalrutten utan<br>avvikelser för att undvika avspärrningar eller för att köra via särskilda<br>platser.                                                                                                    |
| Undvik del av<br>rutt  | Tryck på den här knappen för att undvika en del av rutten. Använd<br>den här knappen om du märker att din rutt omfattar en väg eller<br>korsning som du inte tycker om eller som ofta är drabbad av trafik-<br>problem.<br>Du kan sedan välja den väg du vill undvika ur en lista över de vägar                                                                                                    |
|                        | som ingår i din rutt.                                                                                                    |

## 12. Bläddra på kartan

Tryck på **Bläddra på kartan** på huvudmenyn om du vill visa kartan på samma sätt som en vanlig papperskarta.

Du kan flytta runt kartan genom att dra ditt finger över skärmen.

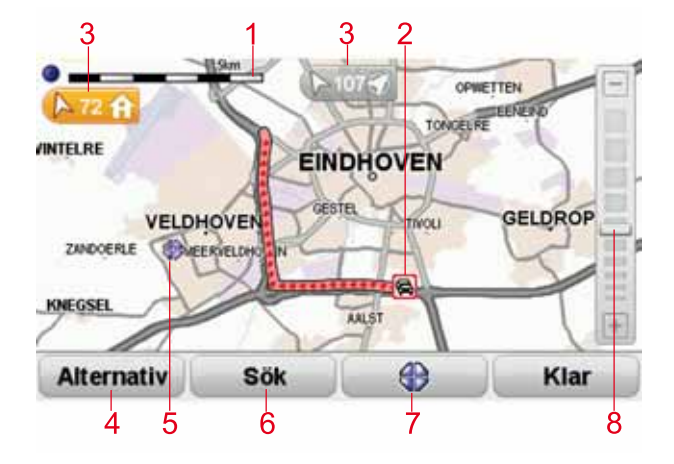

- 1. Skalningsfält
- Trafik aktuella trafiktillbud. Använd knappen Alternativ när du vill ange om trafikinformation ska visas på kartan. Intressepunkter och Favoriter visas inte när trafikinformation visas på kartan.

**Obs**! Du kanske behöver ett abonnemang eller en mottagare om du vill använda en av TomToms trafikinformationstjänster. Trafiktjänster kan bara användas i vissa länder. Gå till **tomtom.com/services** om hur du får mer information eller skaffar ett abonnemang.

3. Markör

Markörer visar din destination och anger avståndet till din aktuella plats, din hemposition och din destination.

Tryck på en markör när du vill centrera kartan på den markerade platsen.

Du kan ställa in en egen markör genom att placera markören på rätt ställe på kartan, trycka på markörknappen och sedan på **Ange markörposition**.

- 4. Alternativ
- 5. Markör
- 6. Sök-knapp

Tryck på den här knappen för att söka efter specifika adresser.

7. Markörknapp

Tryck på knappen när du vill navigera till markörens position, göra markörens placering till en favorit eller hitta en intressepunkt i närheten av markören.

#### 8. Zoomfält

Zooma in och ut genom att flytta reglaget.

#### **Alternativ**

Tryck på knappen **Alternativ** för att ställa in den information som visas på kartan. Du kan välja att visa följande information:

- Namn markera den här kryssrutan när du vill visa gatu- och ortnamn på kartan.
- Intressepunkter markera den här kryssrutan när du vill visa Välj IP-knappen. Tryck på Välj IP när du vill välja vilka IP-kategorier som ska visas på kartan.
- Favoriter markera den här kryssrutan när du vill visa favoriter på kartan.

Tryck på Avancerat när du vill visa eller dölja följande information:

 Markörer – markera den här kryssrutan när du vill aktivera markörer. Markörer visar din nuvarande plats (blå), din hemposition (gul) och din destination (röd). Markören visar avståndet till destinationen.

Tryck på en markör när du vill centrera kartan på platsen som markören pekar på.

Du kan även ange egna markörer. Tryck på markörknappen och tryck sedan på **Ange** markörposition när du vill placera en grön markering på markörens plats.

Inaktivera markörer genom att trycka på **Alternativ**, tryck sedan på **Avancerat** och avmarkera kryssrutan **Markörer**.

• Koordinater – markera den här kryssrutan när du vill visa GPS-koordinater i kartans nedre vänstra hörn.

## 13. TomTom Map Share<sup>™</sup>

Med TomTom Map Share kan du korrigera fel i dina kartor och dela korrigeringarna med andra personer i TomTom Map Share-communityn, och även ta emot korrigeringar som andra gjort.

*Obs! TomTom Map Share finns inte tillgängligt i alla regioner. Mer information finns på tomtom.com/mapshare.* 

Kartkorrigeringar

Det finns två typer av kartkorrigeringar:

 Korrigeringar som omedelbart visas på kartan. De inkluderar ändringar av körriktningen på en gata, avspärrningar, nya namn på gator och intressepunkter som lagts till eller raderats.

Sådana ändringar visas omedelbart på kartan. Du kan när som helst dölja dessa korrigeringar i inställningsmenyn för Map Share.

 Korrigeringar som rapporteras till TomTom men inte visas omedelbart på kartan. De inkluderar bland annat gator som saknas, fel vad gäller in- och avfarter för motorvägar och rondeller som saknas.

Denna typ av korrigeringar kontrolleras av TomTom och inkluderas i nästa kartversion när de har verifierats. Sådana korrigeringar delas därför inte med Map Share-communityn.

Viktigt! Av säkerhetsskäl bör du bara markera en plats när du kör. Ange inte all information om ett fel medan du kör.

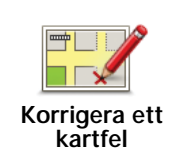

- 1. Tryck på Kartkorrigeringar på Huvudmenyn.
- 2. Tryck på Korrigera ett kartfel.

En lista över möjliga kartkorrigeringar visas.

3. Välj den typ av korrigering som du vill rapportera.

**Obs!** Om du trycker på Lägg till IP som saknas eller Rapportera annat fel, kommer du att ombes att ange mer information innan du utför nästa steg.

- 4. Välj den metod du vill använda för att välja korrigeringens plats.
- 5. Tryck på **Klar** när du har hittat en plats.
- 6. Mata in korrigeringen eller bekräfta den nu.

Ta emot de senaste kartuppdateringarna

När du ansluter din Blue&Me-TomTom till en dator, laddar TomTom HOME automatiskt ner alla tillgängliga kartkorrigeringar och skickar eventuella ändringar som du har gjort till Map Share-communityn.

Det finns flera typer av korrigeringar som kan ställas in på menyn Korrigeringsinställningar.

Markera ett kartfel när du kör

Viktigt! Av säkerhetsskäl bör du bara markera en plats när du kör. Ange inte all information om ett fel medan du kör.

Om du upptäcker att något på kartan behöver ändras, kan du markera platsen med knappen **Rapportera** och ange detaljerna när du inte kör längre.

Gör på följande sätt om du vill visa knappen Rapportera i körvyn eller i snabbmenyn:

- 1. Tryck på Kartkorrigeringar på Huvudmenyn.
- 2. Tryck på Korrigeringsinställningar.
- 3. Tryck på Klar och tryck sedan på Klar igen.
- 4. Välj Visa rapportknapp och tryck sedan på Klar.

Knappen **Rapportera** visas till vänster i körvyn. När du har markerat en plats kan du lägga till mer information om ändringen när du öppnar menyn **Kartkorrigeringar**.

Exempel: Du kör hem till en bekant och upptäcker att namnet på en gata skiljer sig från det på kartan. Rapportera ändringen genom att trycka på knappen **Rapportera**. Din Blue&Me-TomTom sparar då den aktuella positionen. Du kan sedan sända korrigeringen till TomTom Map Share när du kört klart.

TomTomMap Share-community

Om du vill gå med i Map Share-communityn gör du på följande sätt.

- 1. Tryck på Kartkorrigeringar på Huvudmenyn.
- 2. Tryck på Hämta ändringar som andra gjort.

#### 3. Tryck på Delta.

När du ansluter din Blue&Me-TomTom till din dator laddar TomTom HOME ned nya korrigeringar och skickar dina korrigeringar till Map Share-communityn.

Viktigt! Anslut enheten till datorn med jämna mellanrum och använd TomTom HOME för att hitta nya uppdateringar.

#### Korrigeringsinställningar

Via korrigeringsinställningarna anges hur TomTom Map Share fungerar på din enhet.

Du kan ange följande inställningar:

- Använd reglaget för förtroendenivå för att välja de korrigeringstyper i Map Share-communityn som du vill använda på dina kartor.
- Besluta om du vill dela dina korrigeringar med andra eller inte.
- Visa eller dölj rapporteringsknappen i körvyn.

Tryck på Kartkorrigeringar på huvudmenyn och sedan på Korrigeringsinställningar när du vill ange inställningar.

**Tips!** Om du senare bestämmer dig för att ta bort korrigeringar från kartan kan du avmarkera kryssrutan bredvid de typer av korrigeringar som du vill ta bort. Kartan återgår till originaltillståndet före den första korrigeringen om du avmarkerar alla kryssrutor.

#### Acceptera kartkorrigeringar

Du kan ställa in vilken typ av kartkorrigeringar du vill lägga till på kartan. Tryck på Korrigeringsinställningar i menyn Kartkorrigeringar för att göra detta.

| Verifieringsnivå för kartändringar | 11:43am |
|------------------------------------|---------|
| Verifierat av:                     |         |
| 🖉 TomTom                           |         |
| 🗑 Pålitliga källor                 |         |
| Flera användare                    |         |
| Vissa användare                    |         |
|                                    |         |
|                                    |         |
|                                    |         |
|                                    |         |
|                                    | Klar    |

Du kan välja mellan fyra korrigeringsnivåer. Nivån ändras när du förflyttar reglaget:

- **TomTom** acceptera endast ändringar gjorda av TomTom.
- Betrodda källor acceptera ändringar gjorda av TomTom och av betrodda källor som har bekräftats av TomTom.
- Flera användare acceptera ändringar gjorda av TomTom, av betrodda källor som har bekräftats av TomTom och ändringar som gjorts av ett stort antal medlemmar i Map Share-communityn.
- Vissa användare acceptera ändringar gjorda av TomTom, av betrodda källor som har bekräftats av TomTom och alla ändringar som gjorts av medlemmar i Map Share-communityn.

Typer av kartkorrigeringar

Du kan göra flera typer av korrigeringar på en karta.

Tryck på **Kartkorrigeringar** i huvudmenyn och tryck sedan på **Korrigera ett kartfel** för att göra en korrigering på din karta. Följande typer av korrigeringar visas.

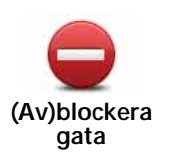

Tryck på knappen om du vill blockera eller avblockera en gata. Du kan blockera eller avblockera en gata i en eller båda riktningarna.

Gör så här om du t.ex. vill korrigera en gata i närheten av din aktuella position:

- 1. Tryck på (Av)blockera gata.
- Tryck på Nära dig för att välja en gata i närheten av din aktuella position. Du kan välja namnet på en gata, en gata i närheten av din hemposition eller en gata på kartan.
- 3. Välj gatan eller en del av den gata som du vill korrigera genom att trycka på den på kartan.

Gatan du väljer markeras och markören visar namnet på gatan.

4. Tryck på Klar.

Enheten visar gatan och om trafiken blockeras eller tillåts i varje riktning.

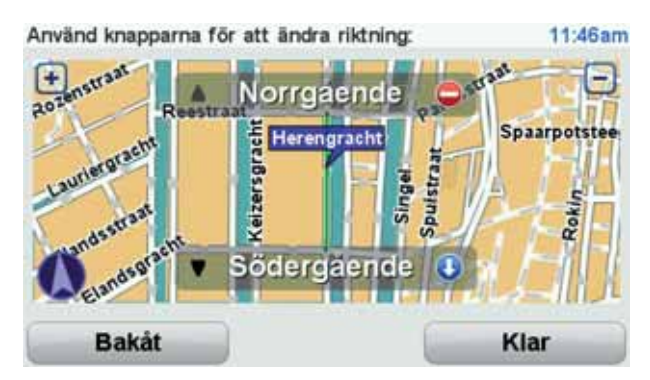

- 5. Tryck på en av riktningsknapparna om du vill blockera eller avblockera trafiken i den riktningen.
- 6. Tryck på Klar.

Nästa gång du ansluter din enhet till TomTom HOME delas dina korrigeringar med TomTom Map Share-communityn.

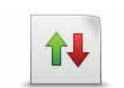

Tryck på knappen om du vill korrigera körriktningen på en enkelriktad gata där körriktningen skiljer sig från den på kartan.

Ändra körriktning **Obs**! Du kan endast ändra körriktning på enkelriktade gator. Om du väljer en vanlig gata kan du välja mellan att blockera eller avblockera gatan i stället för att ändra körriktningen.

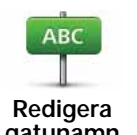

Tryck på knappen om du vill ändra namnet på en gata på kartan.

Om du t.ex. vill ändra namnet på en gata i närheten av din aktuella position:

gatunamn

- 1. Tryck på Redigera gatunamn.
- 2. Tryck på Nära dig.
- 3. Välj gatan eller en del av den gata som du vill korrigera genom att trycka på den på kartan.

Gatan du väljer markeras och markören visar namnet på gatan.

- 4. Tryck på Klar.
- 5. Skriv rätt gatunamn
- 6. Tryck på Klar.

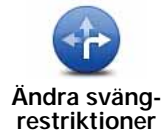

Tryck på den här knappen om du vill ändra och rapportera felaktiga anvisningar för svängar.

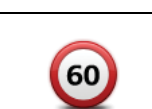

Ändra hastighet Tryck på den här knappen om du vill ändra och rapportera hastighetsbegränsningen.

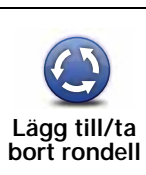

Tryck på den här knappen när du vill lägga till eller ta bort en rondell.

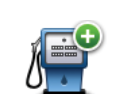

Lägg till IP som saknas Tryck på den här knappen om du vill lägga till en ny intressepunkt (IP).

Om du t.ex. vill lägga till en ny restaurang i närheten av din aktuella position:

- 1. Tryck på Lägg till IP som saknas.
- 2. Tryck på Restaurang i listan över IP-kategorier.
- 3. Tryck på Nära dig.
- 4. Välj restaurangens position.

Du kan ange positionen genom att skriva adressen eller välja platsen på kartan. Välj **Nära dig** eller **Nära hem** om du vill öppna kartan vid den aktuella positionen eller hempositionen.

- 5. Tryck på Klar.
- 6. Skriv restaurangens namn och tryck på OK.
- 7. Om du känner till telefonnumret till restaurangen kan du skriva det och trycka på **OK**.

Om du inte känner till numret kan du trycka på **OK** utan att skriva ett nummer.

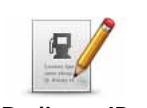

Tryck på knappen om du vill redigera en befintlig Intressepunkt.

Du kan använda knappen när du vill göra följande ändringar:

- Redigera IP
- Byt namn på IP.

• Ta bort IP.

- Ändra telefonnumret till en IP.
- Ändra Intressepunktens kategori.
- Flytta intressepunkten på kartan.

| <b>Befintlig gata</b>         | Tryck på den här knappen om du vill redigera en befintlig gata. När du<br>har valt gatan kan du välja ett fel som ska rapporteras. Du kan välja mer<br>än en typ av fel för en gata.                                                                     |
|-------------------------------|----------------------------------------------------------------------------------------------------|
| Gata som<br>saknas            | Tryck på den här knappen när du vill rapportera en gata som saknas. Du måste ange den saknade gatans start- och slutpunkter.                                                                                                    |
| Stad                          | <ul> <li>Tryck på den här knappen när du vill rapportera ett fel om en ort. Du kan rapportera följande typer av fel:</li> <li>Orten saknas</li> <li>Fel ortsnamn</li> <li>Alternativt ortsnamn</li> <li>Annat</li> </ul>                                 |
| Kommentar<br>om IP            | Tryck på knappen när du vill sända en kommentar om en intressepunkt.<br>Välj intressepunkten och skriv sedan din kommentar.                                                                                                    |
| Påfart/avfart<br>för motorväg | Tryck på den här knappen när du vill rapportera ett fel om en påfart eller<br>avfart till en motorväg.                                                                                                    |
| Postnummer                    | Tryck på knappen när du vill rapportera ett fel om ett postnummer.                                                                                                    |
| Annel, Same                   | Tryck på denna knapp när du vill rapportera andra typer av korrige-<br>ringar.                                                                                                    |
| Annat                         | Dessa korrigeringar görs inte omedelbart på din karta. Din Blue&Me-<br>TomTom skickar en specialrapport till TomTom Map Share.                                                                                                    |
|                               | Du kan rapportera gator som saknas, fel vad gäller in- och avfarter för<br>motorvägar och rondeller som saknas. Om inga rapporttyper motsvarar<br>korrigeringen som du vill rapportera ska du skriva en allmän beskrivning<br>och sedan trycka på Annat. |

#### 14. Ljud och röster

#### Om ljud och röster

Din Blue&Me-TomTom spelar upp följande typer av ljud:

- · Talade instruktioner
- Handsfreesamtal
- Varningar

#### Ändra volymens nivå

Du kan ändra volymen på tre sätt:

 Tryck på den nedre vänstra delen av körvyn. Den senaste röstinstruktionen upprepas och volymnivån visas.

Ställ in volymen genom att flytta reglaget.

• Tryck på Ändra inställningar på Huvudmenyn och tryck sedan på Volym-inställningar.

Tryck på Testa om du vill kontrollera inställningarna.

• Du kan ställa in att din Blue&Me-TomTom ska ändra volymen automatiskt beroende på bullernivån i bilen.

#### Ställa in volymen automatiskt

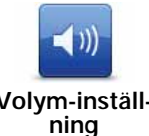

- Din Blue&Me-TomTom kan ändra volymen automatiskt.
  - 1. Tryck på Ändra inställningar på Huvudmenyn.

Volym-inställ-

- 2. Tryck på Volym-inställning.
- 3. Välj Koppla volymen till bullernivån.
- 4. Tryck på Klar.

#### Välja röst

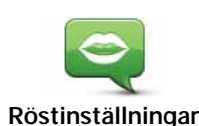

Om du vill ändra rösten som används av din Blue&Me-TomTom ska du trycka på **Röster** på menyn Inställningar. Tryck sedan på **Byt röst**. Välj en röst i listan.

Din Blue&Me-TomTom har två olika typer av röster:

• Datorröster

De genereras av din Blue&Me-TomTom. De ger röstinstruktioner medan du kör och uttalar gatunamn och läser upp meddelanden, trafikrapporter, väderprognoser, tips och handledningar.

Människoröster

De här rösterna är inspelade av skådespelare.

Obs! Människorösterna ger bara talade instruktioner.

#### **Om datorröster**

Din Blue&Me-TomTom använder text-till-tal-teknik för att generera datorröster. Ett text-tilltal-program konverterar text, t.ex. instruktioner som "Sväng till höger", till en mänsklig röst.

Text-till-tal-programmet undersöker hela meningen för att kontrollera att ljudet du hör efterliknar en verklig röst i så stor utsträckning som möjligt. Programmet kan även känna igen och uttala stads- och gatunamn i utlandet. Den engelska rösten kan t.ex. uttala franska gatunamn.

#### *Obs!* Om du väljer en inspelad röst kan den endast uttala kommandon, inte gatunamn. Om du vill att gatunamn ska uttalas, måste du välja en datorröst.

#### Interna och externa högtalare

Din Blue&Me-TomTom innehåller en kvalitetshögtalare. Den används för att spela upp alla ljud från din Blue&Me-TomTom om du inte väljer att spela upp ljud via externa högtalare.

Följande typer av ljud kan spelas upp via högtalarna som anges nedan:

- Talade instruktioner och varningar:
  - Högtalaren i din Blue&Me-TomTom
  - Använda en ljudkabel (inte möjligt när enheten är ansluten till Blue&Me).
- Telefonsamtal
  - Högtalaren på din Blue&Me-TomTom

**Obs!** Om du vill använda en ljudkabel (bara möjligt när enheten inte är ansluten till Blue&Me) finns en Active Dock med en ljudkontakt tillgänglig som tillbehör. För bilstereon behövs en linjeingång. Bara vissa bilstereosystem har en linjeingång. Mer information finns i instruktionerna för din bilstereo.

#### Använda Bluetooth® Hi-Fi-högtalare

#### Obs! Inte tillgänglig i alla versioner av Blue&Me-TomTom programmet.

Din Blue&Me-TomTom kan spela ljud via Bluetooth® Hi-Fi-högtalare, t.ex. ett Bluetooth® Hi-Fi-headset eller en bilstereo som använder Bluetooth® (bara möjligt när enheten inte är ansluten till Blue&Me).

**Obs**! Bluetooth måste vara aktiverat innan du kan använda en Bluetooth-stereohögtalare. Tryck på **Ändra inställningar**, följt av **Bluetooth-inställningar** när du vill aktivera Bluetooth. Gör så här om du vill spela upp ljud via Bluetooth® Hi-Fi-högtalare:

1. Tryck på Högtalar-inställning på menyn Inställningar.

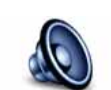

Tryck på den här knappen om du vill ändra högtalarinställningarna.

Högtalar-inställningar

- 2. Välj **Bluetooth-stereoenhet** om du vill spela upp talade instruktioner eller musik via en Bluetooth-enhet.
- 3. Tryck på Klar.
- 4. Blue&Me-TomTom ber dig bekräfta om du vill använda en extern Bluetooth® Hi-Fi-högtalare. Tryck på **JA**.

Din Blue&Me-TomTom börjar söka efter for Bluetooth® Hi-Fi-enheter.

5. Välj Bluetooth® Hi-Fi-enheten i listan över enheter som Blue&Me-TomTom har hittat.

Blue&Me-TomTom försöker att skapa en Bluetooth®-anslutning till din enhet.

Du kanske måste ange ett lösenord på din Blue&Me-TomTom innan en Bluetooth®anslutning kan upprättas. Läs i dokumentationen till din Bluetooth®-stereoenhet för mer information.

När anslutningen har upprättats hörs ljudet via den externa Bluetooth® Hi-Fi-enheten.

Om din Blue&Me-TomTom inte kan upprätta en Bluetooth®-anslutning spelas alla ljud upp via den inbyggda högtalaren eller ljudkabeln om en sådan är ansluten.

## 15. Inställningar

Du kan ändra hur din Blue&Me-TomTom ser ut och fungerar.

Tryck på Ändra inställningar på Huvudmenyn.

Använd nattfärger/Använd dagfärger

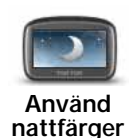

Tryck på den här knappen om du vill minska ljusstyrkan på skärmen och visa mörkare färger på kartan.

När det är mörkt är det lättare att se skärmen om displayen på din Blue&Me-TomTom inte är starkt upplyst.

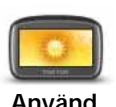

dagfärger

Om du vill gå tillbaka till en ljusare skärm och ljusare färger på kartan trycker du på **Använd dagfärger**.

#### Visa IP på kartan

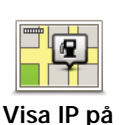

kartan

Tryck på knappen när du vill välja vilka kategorier av intressepunkter som visas på kartan:

- 1. Tryck på Visa IP på kartan på menyn Inställningar.
- 2. Välj intressepunktskategorierna som ska visas på kartan.

Tryck på Sök om du vill söka efter en IP-kategori.

- 3. Välj om du vill visa intressepunkter med 2D- eller 3D-kartvyn.
- 4. Tryck på Klar.

De intressepunkter du har valt visas som symboler på kartan.

#### Inställningar för snabbmeny

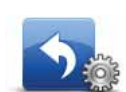

Tryck på den här knappen för att välja upp till sex knappar som du vill använda på snabbmenyn.

Inställningar för snabbmeny

Knappen för snabbmenyn ger dig enkel tillgång till de knappar som du använder ofta.

De knappar som du tilldelar för användning på snabbmenyn visas även i körvyn.
# Visningsturer

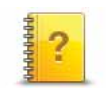

Tryck på den här knappen om du vill se en Visningstur med information om hur du använder din Blue&Me-TomTom.

#### Visningsturer

## Inaktivera röstvägledning/Aktivera röstvägledning

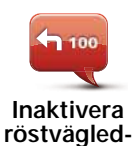

ning

Tryck på den här knappen om du vill stänga av talade ruttanvisningar. Du kan fortfarande höra annan information som meddelanden och varningar.

Röstvägledningen stängs också av om du trycker på Stäng av ljudet på menyn Inställningar.

#### Byta röster

Röstvägledningen aktiveras automatiskt om du byter röst.

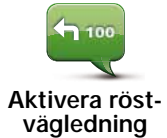

Tryck på **Aktivera röstvägledning** om du vill slå på de talade ruttanvisningarna igen.

Röster

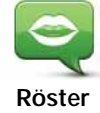

Tryck på **Röster** när du vill hantera rösterna på TomTom-enheten. Följande alternativ finns:

• Byt röst - tryck på den här knappen om du vill ändra rösten som ger instruktioner.

Du kan välja mellan ett stort antal inspelade mänskliga röster och datorröster.

- Inaktivera röst tryck på knappen när du vill inaktivera röstvägledningen.
- Aktivera röst tryck på knappen när du vill aktivera röstvägledningen.
- Röstinställningar tryck på knappen när du vill välja situationer då TomTom-navigationsenheten läser upp instruktioner eller varningar.
- Ladda ner röst tryck på knappen om du vill ladda ner nya röster från TomTom och föra över dem till enheten.

## Volym-inställning

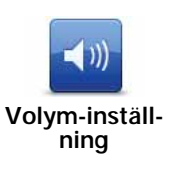

Tryck på knappen och flytta skjutreglaget när du vill ändra volymen.

#### Ställa in volymen automatiskt

Om du väljer **Koppla volymen till bullernivån** så anpassar Blue&Me-TomTom volymen till bakgrundsljudet. Bullernivån övervakas ständigt av mikrofonen på

din Blue&Me-TomTom. Om ljudnivån i bilen är hög, höjer din Blue&Me-TomTom volymen automatiskt.

Om du t.ex. kör på motorvägen, vilket ofta innebär en hög ljudnivå i bilen, så höjs volymen på din Blue&Me-TomTom. När du kör långsammare igen sänks volymen på din Blue&Me-TomTom.

## Kommando och styrning

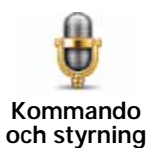

Tryck på **Kommando och kontroll** när du vill aktivera eller inaktivera röstkommando och -styrning och se vilka talade kommandon som Blue&Me-TomTom förstår.

Viktigt! Om du vill använda röststyrning måste en datorröst vara installerad på Blue&Me-TomTom. Med TomTom HOME kan du installera datorröster om de inte redan är installerade.

- Aktivera Kommando och styrning Tryck på knappen när du vill aktivera röstkommandon och -styrning.
- Inaktivera Kommando och styrning Tryck på knappen när du vill inaktivera röstkommandon och -styrning.
- Vad kan jag säga? Tryck på knappen när du vill se en lista över kommandon som Blue&Me-TomTom förstår.

## Högtalar-inställningar

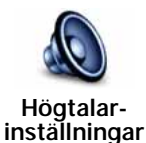

Tryck på knappen när du vill välja vilka högtalare som Blue&Me-TomTom använder för ljud. Följande alternativ finns:

- Inbyggd högtalare
  - Linjeutgång (ljudkabel, kan bara användas när enheten inte är ansluten till Blue&Me)

## Stäng av ljudet / Slå på ljudet

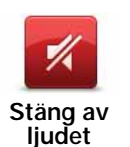

Tryck på den här knappen om du vill stänga av ljudet. Om du stänger av ljudet kommer även röstvägledningen att stängas av och du kan inte höra talade ruttanvisningar.

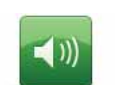

Tryck på den här knappen för att slå på ljudet. Den talade röstvägledningen fortsätter att vara avstängd även om du slår på ljudet. Tryck på **Aktivera röstvägledning** på menyn Inställningar.

Slå på ljudet

#### Tips

Tryck på Ljud-inställning på menyn Inställningar när du vill ändra volymen.

Om du vill ändra volymen snabbt medan du kör, trycker du på den nedre vänstra delen av körvyn och justerar reglaget.

Om du vill byta röst som används av din Blue&Me-TomTom trycker du på **Byt** röst på menyn Röstinställningar.

#### Ringa handsfreesamtal när ljudet är avstängt

Om du stänger av ljudet påverkas inte handsfreesamtalen, vilket innebär att du fortfarande kan ringa samtal och höra inkommande samtal. Det stämmer om din telefon är ansluten till din Blue&Me-TomTom-enhet och också om telefonen är ansluten direkt till Blue&Me, såsom är fallet när ljudet spelas upp i Blue&Me-högtalarna.

## Hantera favoriter

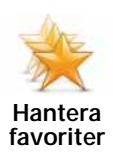

Tryck på den här knappen för att byta namn på eller ta bort favoriter.

Tryck på **Sök** och börja skriva namnet på en favorit när du vill hitta en favorit. Du kan sedan markera favoriten när den visas i listan.

#### Byt hemposition

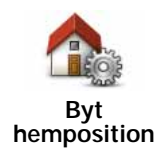

Tryck på den här knappen för att ställa in eller ändra din hemposition.

Din hemposition kan vara en plats som du besöker ofta, t.ex. din arbetsplats. Det kan vara din faktiska hemadress, men det kan även vara vilken adress du vill.

När du har ställt in en hemposition kan du snabbt och enkelt navigera dit genom att trycka på knappen Hem på menyn **Navigera till...** 

# Planeringsinställningar

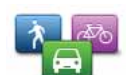

Tryck på den här knappen för att bestämma vilken typ av rutt som ska planeras när du väljer en destination.

Planeringsinställningar Följande alternativ finns:

- Fråga alltid när jag planerar
- Planera alltid snabbaste rutterna
- Planera alltid Eco Routes
- Planera alltid kortaste rutterna
- Undvik alltid motorvägar
- · Planera alltid promenadrutter
- Planera alltid cykelrutter
- · Planera alltid för begränsad hastighet

Ställ sedan in hur din Blue&Me-TomTom ska hantera följande vid planering av en rutt:

- Vägtullar längs rutten
- Färjeöverfarter längs rutten
- Samåkningsfiler
- Oasfalterade vägar

Ställ sedan in om skärmen med ruttöversikten ska stängas automatiskt när du har planerat en rutt. Om du väljer **Nej**, måste du trycka på **Klar** för att stänga ruttöversiktsskärmen.

#### Omplanering av inställningar

Välj om du vill att din Blue&Me-TomTom ska planera om din rutt eller inte när en snabbare rutt hittas medan du kör. Detta kan uppstå till följd av att trafiksituationen förändrats.

Byta karta

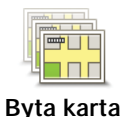

Tryck på den här knappen för att:

- Ladda ner en karta tryck på den här knappen om du vill ladda ner en karta som du har köpt med hjälp av TomTom HOME. Eventuellt går det inte att ladda ner kartor på alla enheter.
- Byt karta tryck på den här knappen om du vill använda en annan karta.

Använd TomTom HOME för att säkerhetskopiera, ladda ner, lägga till och ta bort kartor från navigationsenheten.

**Obs!** Ta inte bort en karta utan att först ha gjort en säkerhetskopia av den. Om du raderar en karta innan du säkerhetskopierar den kan du inte ladda den på din Blue&Me-TomTom.

# Hantera IP

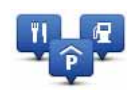

Hantera IP

Tryck på den här knappen för att:

• Ställa in varningar när du närmar dig intressepunkter.

Din Blue&Me-TomTom kan till exempel ta reda på om det finns någon bensinstation i närheten.

• Skapa dina egna kategorier för intressepunkter och lägga till intressepunkter i kategorierna.

Du kan till exempel skapa en IP-kategori som du kallar "Vänner" och lägga in adresserna till alla dina vänner som intressepunkter i den kategorin. Du kan till och med lägga in dina vänners telefonnummer och adresser så att du kan ringa dem från din Blue&Me-TomTom.

Följande knappar finns:

- Lägg till IP tryck på denna knapp för att lägga till en plats i en IPkategori som du har skapat.
- Larma om nära IP tryck på denna knapp för att få en varning när du närmar dig en IP. Du kan välja vilka typer av IP:er som du vill varnas om.
- Ta bort IP tryck på denna knapp för att ta bort en IP som du har skapat.
- **Redigera IP** tryck på denna knapp för att redigera informationen om en IP som du har skapat.
- Lägg till IP-kategori tryck på denna knapp för att skapa en ny IP-kategori.
- Ta bort IP-kategori tryck på denna knapp för att ta bort en IP-kategori som du har skapat.

## Ändra bilsymbol

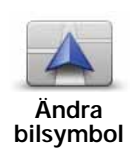

Tryck på den här knappen om du vill välja en bilsymbol som ska användas för att visa din aktuella position i körvyn.

Du kan ladda ner ytterligare bilsymboler med TomTom HOME.

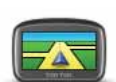

Tryck på den här knappen när du vill ange 2D/3D-inställningar.

2D/3D-inställningar 2D-vyn visar en tvådimensionell vy av kartan som om du ser den ovanifrån. 3D-vyn visar en tredimensionell vy av kartan som om du kör genom landskapet.

Följande knappar finns:

- Vid 2D-visning: rotera kartan i färdriktningen tryck på den här knappen om du vill att kartan automatiskt ska roteras i den riktning du kör.
- Växla till 3D-visning när en rutt följs tryck på den här knappen om du automatiskt vill växla till 3D-vyn när du kör längs en rutt.

**Tips!** Tryck på mitten av statusfältet i körvyn om du vill växla mellan 2D- och 3D-visning av kartan.

I vissa lägen är det enklare att se kartan från ovan. Om till exempel gatunätet är komplicerat eller om du går till fots när du använder din Blue&Me-TomTom för att navigera.

# Statusfältsinställningar

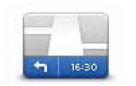

Statusfältsinställningar Tryck på den här knappen för att välja vilken information som ska visas i statusfältet:

• Hur ska statusfältet visas?

Horisontellt – om du väljer det här alternativet visas statusfältet längst ned i körvyn.

Vertikalt – Om du väljer det här alternativet visas statusfältet på höger sida av körvyn.

- Innevarande tid
- Hastighet
- Visa maxhastighet bredvid hastighet endast tillgängligt när hastigheten (ovan) också valts.

**Obs!** Om hastighetsgränsen för vägen du kör på är tillgänglig, visas den bredvid din hastighet.

Om du kör fortare än hastighetsbegränsningen visas din hastighet med rött.

- Visa frist till ankomsttid Blue&Me-TomTom visar hur sent eller tidigt jämfört med den önskade ankomsttiden du kommer att anlända.
- Riktning
- · Visa kompass
- Ankomsttid din beräknade ankomsttid.
- Återstående tid den beräknade tid som återstår tills du nått din destination.
- Återstående avstånd avståndet som återstår tills du nått din destination.
- Visa körfältsvägledning Blue&Me-TomTom körfältet som ska användas för vissa avfarter och korsningar visas i statusfältet när alternativet är valt.

## Växla kartfärg

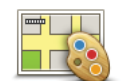

Tryck på den här knappen om du vill välja färgscheman för dag- och nattfärger på kartan.

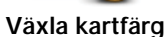

Tryck på **Avancerat** när du vill bläddra bland färgscheman ett i taget.

Du kan även ladda ned fler färgscheman med TomTom HOME.

# Inställning av ljusstyrka

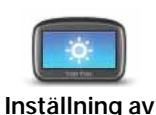

ljusstyrka

Tryck på den här knappen för att ställa in skärmens ljusstyrka.

Flytta reglagen om du vill ställa in ljusstyrkan separat för dagfärger och nattfärger på kartan.

## Bluetooth-inställningar

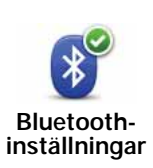

Tryck på knappen när du vill hantera Bluetooth-funktionerna på Blue&Me-TomTom.

Viktigt! På vissa platser, t.ex. sjukhus och i flygplan, måste du stänga av Bluetooth på alla elektroniska enheter.

Du kan välja mellan följande alternativ:

- Avaktivera Bluetooth/Aktivera Bluetooth slår på eller av Bluetooth på Blue&Me-TomTom. Om du inaktiverar Bluetooth är inga andra alternativ tillgängliga och eventuell anslutning som du har upprättat mellan din Blue&Me-TomTom-enhet och Blue&Me avbryts.
- Anslut till Bluetooth-enhet ansluter till en annan enhet som använder Bluetooth.
- Inaktivera/aktivera handsfreesamtal slår på och av handsfreesamtal på Blue&Me-TomTom.
- Avaktivera trådlösa data/Aktivera trådlösa data aktiverar eller inaktiverar överföring av trådlösa data.

## Skicka/ta emot filer

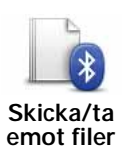

Tryck på den här knappen om du vill skicka eller ta emot filer, t.ex. foton, röster, resvägar och bilder, med Blue&Me-TomTom och andra Bluetoothenheter.

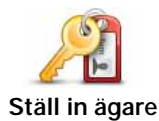

Tryck på den här knappen om du vill lägga in namn och adress för ägaren till din Blue&Me-TomTom och om du vill ändra eller ta bort det fyrsiffriga lösenordet för din Blue&Me-TomTom.

*Obs*! Du kan bara skapa ett fyrsiffrigt lösenord med TomTom HOME. Du kan bara ändra eller ta bort ett fyrsiffrigt lösenord på Blue&Me-TomTom.

Med TomTom HOME kan du skapa ett fyrsiffrigt lösenord för Blue&Me-TomTom.

- 1. Anslut Blue&Me-TomTom till datorn.
- 2. Starta GO och starta datorn.

TomTom HOME startar automatiskt.

3. Klicka på Arbeta med min enhet i TomTom HOME.

Blue&Me-TomTom visas och kan styras med TomTom HOME.

- 4. På huvudmenyn i Blue&Me-TomTom ska du klicka på Ändra inställningar.
- 5. Klicka på Ställ in ägare.

Skriv det nya fyrsiffriga lösenordet som ska användas för att skydda Blue&Me-TomTom.

## Startinställningar

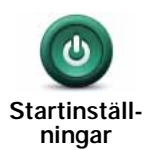

Tryck på knappen när du vill välja vad som ska hända när enheten startar. Följande alternativ finns:

- Fortsätt där jag slutade enheten startar och visar den sista skärmen som visades när du stängde av enheten.
- Fråga efter en destination enheten startar och menyn Navigera till... visas eller listan över destinationer som du besöker ofta om du har ställt in sådana.
- Visa huvudmenyn din enhet startar med Huvudmenyn.
- Starta bildspel enheten startas genom att visa ett bildspel över bilderna som finns lagrade på den. Tryck på skärmen för att avbryta bildspelet.

Du får sedan en fråga om du vill ändra bilden som visas när du startar enheten.

Tryck på **Nej** om du vill avsluta eller tryck på **Ja** om du vill visa de foton som lagras på enheten och tryck på ett foto som du vill använda som startbild.

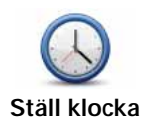

Tryck på den här knappen när du vill välja datumformat och ställa klockan.

Det lättaste sättet att ställa in tiden är att trycka på knappen **Synk**. Din Blue&Me-TomTom hämtar information om klockslaget från GPS-informationen.

*Obs*! Du kan bara använda *Synk* om du har GPS-mottagning, därför kan du inte ställa klockan på det här sättet när du är inomhus.

När du använt **Synk** för att ställa in tiden kanske du måste justera timmarna beroende på din tidszon. Din Blue&Me-TomTom räknar ut din tidszon och bibehåller rätt tid med GPS-information.

# Ange enheter

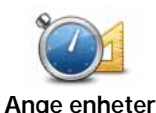

Tryck på den här knappen om du vill ange vilken typ av enheter som ska visas för följande:

Avstånd

- Tid
- Latitud och longitud

## Tangentbordsinställningar

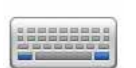

Du använder tangentbordet för att ange din destination eller för att söka efter ett objekt i en lista, till exempel en intressepunkt.

Tangentbordsinställningar

Tryck på den här knappen för att välja storlek på tangenterna och tangentbordslayout. Välj mellan:

- Större tangentbord
- Mindre tangentbord

Det finns flera tangentbordslayouter:

- ABCD-tangentbord
- QWERTY-tangentbord
- AZERTY-tangentbord
- QWERTZ-tangentbord

## Inställningar för batterisparläge

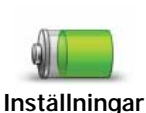

för batte-

risparläge

Tryck på den här knappen om du vill ställa in att din Blue&Me-TomTom ska spara batterikraft när det är möjligt. Följande alternativ finns:

- Minska aldrig ljusstyrkan på skärmen
- Minska ljusstyrkan på skärmen mellan instruktionerna

Ställ sedan in Enheten är fortfarande igång när den externa strömmen bryts.

# Ändra språk

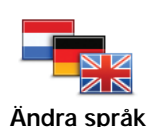

Tryck på den här knappen för att ändra det språk som används för alla knapparna och alla meddelanden som visas på din Blue&Me-TomTom.

Välj mellan många olika språk. När du ändrar språk får du samtidigt möjlighet att byta röst.

# Dölj tips/Visa tips

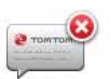

Tryck på den här knappen om du inte vill att din Blue&Me-TomTom ska visa tips.

Dölj tips

Tryck på Visa tips när du vill visa tips igen.

## Säkerhetsinställningar

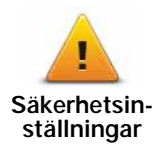

Tryck på den här knappen för att lägga in de här säkerhetsinställningarna:

- Visa bara nödvändiga menyalternativ under körning
- Föreslå raster under körningen
- Visa säkerhetspåminnelser
- Varna i närheten av religiösa lokaler eller skolor
- Varna vid körning över hastighetsbegränsningen
- · Varna vid körning över en inställd hastighet
- · Varna mig om att enheten inte ska lämnas i bilen

Välj om din Blue&Me-TomTom ska varna dig om vilken sida av vägen du ska köra på.

Ange om du vill att kartvisningen ska stängas av under vissa förhållanden och tryck på **Klar**.

#### Stänga av kartvisningen

När du stänger av kartvisningen visas information om nästa instruktion i stället för din position på en karta i körvyn.

Tryck på knappen och välj ett alternativ för när kartan ska stängas av. Du har följande alternativ:

- Alltid kartan visas inte och du ser enbart information om nästa instruktion och pilar som visar riktningen.
- Över en viss hastighet du anger vid vilken hastighet kartan stängs av. Det här alternativet är användbart för situationer där kartan kan vara distraherande, t.ex. när du kör snabbt.
- Aldrig kartan stängs aldrig av.

# Avancerade inställningar

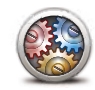

inställningar

Tryck på knappen när du vill ställa in följande avancerade inställningar:

- Visa husnummer före gatunamn
  Avancerade
  Visa gatunamn om du använde
  - Visa gatunamn om du använder en datorröst för röstinstruktioner och har valt att gatunamn ska läsas upp, behöver du inte markera det här alternativet eftersom gatunamnen kommer att läsas upp ändå.
  - Visa nästa gatunamn namnet på nästa gata visas överst i körvyn.
  - Visa aktuellt gatunamn på kartan namnet på gatan som du befinner dig på visas strax ovanför statusfältet.
  - Aktivera automatisk zoomning med 2D-visning
  - Aktivera automatisk zoomning med 3D-visning
  - Visa körfältsbilder för vissa avfarter och korsningar visas en bild på det körfält du bör ligga i.

# Återställ fabriksinställningarna

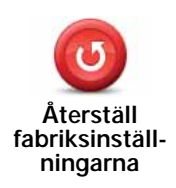

Tryck på den här knappen om du vill återgå till fabriksinställningarna på din Blue&Me-TomTom.

Alla dina inställningar, inklusive Favoriter, din hemposition, varningar för Intressepunkter och eventuella resvägar som du har skapat tas bort.

# 16. Navigera till intressepunkter

#### Intressepunkter

Intressepunkter – IP – är platser på kartan som det är bra att känna till. Här är några exempel:

- Iveco-servicestationer
- Hotell
- Restauranger
- Parkeringshus
- Bensinstationer

Din Blue&Me-TomTom-navigationsenhet levereras med en lista över lveco-servicestationer och bensinstationer i hela Europa som säljer LPG (gasol) eller CNG (naturgas). De finns lagrade som intressepunkter och du kan navigera till dem som en destination.

När du behöver lämna in bilen för service/reparation eller när du behöver tanka kan du välja en intressepunkt, visa dess kontaktinformation och sedan navigera till den.

#### Varning om låg bränslenivå

Blue&Me-TomTom-navigationsenheten varnar dig när mängden bränsle i bilen sjunker till reservtanken.

Tryck på **Ja** om du vill få rutten till den bensinstation som ligger närmast din rutt. Om du inte har någon planerad rutt trycker du på **Ja** för en rutt till den bensinstation som ligger närmast den plats där du befinner dig.

Din Blue&Me-TomTom-navigationsenhet vet vilken typ av bränsle din bil använder och vägleder dig till en bensinstation som har rätt bränsletyp.

Obs! Varningen för lågt bränsle är bara tillgänglig i vissa bilar.

Skapa IP:er

*Obs*! Du kan ladda ner uppsättningar av intressepunkter och dela intressepunkter som du skapar med TomTom HOME.

- 1. Tryck på skärmen för att visa huvudmenyn.
- 2. Tryck på Ändra inställningar.
- 3. Tryck på Hantera IP.
- Innan du kan lägga till en intressepunkt, måste du skapa minst en IP-kategori. Varje IP tilldelas till en IP-kategori. Du kan bara lägga till intressepunkter till kategorier som du själv har skapat.

Tryck på Lägg till IP-kategori.

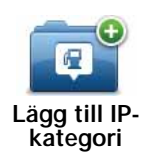

- 5. Mata in ett namn för din IP-kategori, t.ex. "Vänner" eller "Favoritrestauranger". Välj sedan en ikon för din IP-kategori.
- 6. Tryck på Lägg till IP.

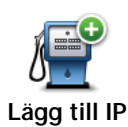

Tryck på den här knappen om du vill lägga till en IP.

7. Du ombeds att namnge IP:n.

- 8. Välj den kategori som du vill lägga till intressepunkten i.
- 9. Välj plats för din intressepunkt ur listan nedan.

|                         | Du kan ange din hemposition som en intressepunkt.                                                                                                    |
|-------------------------|----------------------------------------------------------------------------------------------------|
| Hem                     | Om du vill ändra din hemposition, kan du skapa en intressepunkt för hempositionen innan du ändrar den.                                                                                                    |
|                         | Du kan skapa en intressepunkt av en favorit.                                                                                                    |
| Favorit                 | Du kan bara skapa ett begränsat antal favoriter. Om du vill skapa fler<br>favoriter måste du först radera några befintliga favoriter. Innan du<br>raderar en favorit, kan du göra den till en intressepunkt så att du inte<br>förlorar adressen.                                                                                                    |
| ABCD                    | Du kan ange en adress som en intressepunkt. Du kan välja mellan<br>fyra alternativ när du anger en adress:                                                                                                    |
| Adress                  | Stadskärna                                                                                                    |
|                         | Gata och husnummer                                                                                                    |
|                         | Postnummer                                                                                                    |
|                         |                                                                                                    |
|                         | Korsning eller kryss                                                                                                    |
| Tidigare<br>destination | Korsning eller kryss Välj en intressepunkt från en lista över platser som du nyligen använt som destinationer.                                                                                                    |
| Tidigare<br>destination | Korsning eller kryss Välj en intressepunkt från en lista över platser som du nyligen använt som destinationer.  Du kan lägga till en intressepunkt (IP) som en IP. Om du t.ex. skapar en IP-kategori för dina favoritrestauranger, använder du det här alter- nativet i stället för att mata in restaurangernas adresser.                                                                                             |
| Tidigare<br>destination | Korsning eller kryss Välj en intressepunkt från en lista över platser som du nyligen använt som destinationer.  Du kan lägga till en intressepunkt (IP) som en IP. Om du t.ex. skapar en IP-kategori för dina favoritrestauranger, använder du det här alter- nativet i stället för att mata in restaurangernas adresser.  Tryck på den här knappen om du vill lägga till din aktuella position som en intressepunkt. |

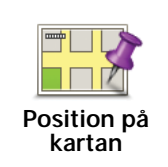

Tryck på den här knappen för att skapa en IP med hjälp av kartläsaren.

Välj platsen för intressepunkten med markören och tryck på Klar.

Tryck på den här knappen för att skapa en IP genom att ange värden

Latitud Longitud

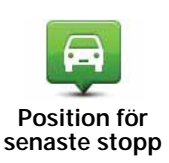

Tryck på den här knappen om du vill ange den position där enheten senast dockades i bilen som destination.

Det är praktiskt om du t.ex. tar ut din Blue&Me-TomTom ur bilen och sedan vill ha hjälp att hitta bilen på en stor parkeringsplats.

*Obs*! Du kan rapportera IP:er som saknas eller redigera befintliga IP:er med hjälp av Map Share och dela dina korrigeringar med Map Share-communityn.

Navigera till en intressepunkt

Du kan använda en intressepunkt som destination. Om du till exempel är på väg till en okänd ort, kan du välja en intressepunkt för att hitta en parkeringsplats.

1. Tryck på skärmen för att visa huvudmenyn.

för latitud och longitud.

- 2. Tryck på Navigera till... på huvudmenyn.
- 3. Tryck på Intressepunkt.
- 4. Begränsa ditt IP-urval genom att välja det område där intressepunkten ligger.

Välj mellan följande alternativ:

- IP nära dig om du vill välja i en lista över intressepunkter nära din aktuella plats.
- IP i stad om du vill söka efter en IP i en viss ort eller stad.
- IP nära hem om du vill välja i en lista över intressepunkter nära ditt hem.

Du kan välja från en lista över intressepunkter som ligger längs din rutt eller i närheten av din destination. Välj mellan följande alternativ:

- IP längs rutt
- IP nära destination

Obs! Den senaste IP du visade visas också så att du snabbare kan planera en rutt dit.

- 5. Skriv in namnet på staden du vill besöka och välj staden när den visas i listan.
- 6. Välj IP-kategori:

Tryck på Valfri IP-kategori om du vill söka efter en IP med kategorinamn.

Tryck på intressepunktens kategori, om den visas.

Tryck på pilen för att välja ur den kompletta kategorilistan. Välj kategori ur listan eller skriv in namnet på kategorin och välj den när den visas i listan.

#### 7. Tryck på Parkeringshus.

8. Välj den IP du vill navigera till i IP-listan som visas.

Tabellen nedan förklarar de avstånd som visas bredvid varje IP.

| IP nära dig         | Avstånd från din aktuella position |
|---------------------|------------------------------------|
| IP i stad           | Avstånd från stadskärnan           |
| IP nära hem         | Avstånd från din hemposition       |
| IP längs rutt       | Avstånd från din aktuella position |
| IP nära destination | Avstånd från din destination       |

Om du känner till namnet på intressepunkten kan du trycka på **Sök** och skriva namnet. Välj det i listan när det visas.

Nästa skärm visar mer detaljerad information inklusive platsen för Intressepunkten på kartan samt Intressepunktens telefonnummer, om det finns tillgängligt.

Tryck på Välj för att bekräfta att du vill planera en rutt till Intressepunkten.

När du valt en intressepunkt beräknas rutten till intressepunkten av din Blue&Me-TomTom.

Visa intressepunkter på kartan

1. Tryck på Visa IP på karta på menyn Inställningar.

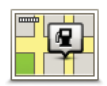

#### Visa IP på kartan

2. Välj intressepunktskategorierna som ska visas på kartan.

Tryck på Sök om du vill söka efter en IP med namnet.

3. Tryck på Klar.

De intressepunkter du har valt visas som symboler på kartan.

Ringa en intressepunkt

Din Blue&Me-TomTom känner till telefonnumret till många intressepunkter. Du kan till exempel ringa en restaurang för att boka ett bord.

- 1. Tryck på Mobiltelefon på huvudmenyn.
- 2. Tryck på Ring....
- 3. Tryck på Intressepunkt.
- 4. Välj intressepunkten som du vill ringa.

Platsen och telefonnumret visas på kartan.

5. Tryck på Ring.

Blue&Me-TomTom ringer upp telefonnumret på din mobiltelefon.

#### Ställa in varningar för intressepunkter

- 1. Tryck på skärmen för att visa huvudmenyn.
- 2. Tryck på Ändra inställningar.
- 3. Tryck på Hantera IP.

### 4. Tryck på Larma om nära IP.

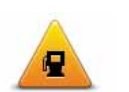

Tryck på den här knappen om du vill att ett varningsljud ska höras när du närmar dig en intressepunkt.

Larma om nära IP

5. Välj den IP-kategori som du vill få en varning om.

Välj kategori ur listan eller skriv in namnet på kategorin och välj den när den visas i listan.

- 6. Välj hur nära intressepunkten du ska vara när du får varningen.
- 7. Välj varningsljud för den IP-kategori som du har valt.

Hantera IP

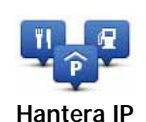

Tryck på Hantera IP på menyn Inställningar.

Du kan t.ex. göra följande:

- Skapa dina egna kategorier för intressepunkter och lägga till intressepunkter i kategorierna.
- Ställa in varningar när du närmar dig intressepunkter.

#### Anledningar till att skapa egna intressepunkter.

En IP fungerar som en genväg - när du har sparat en plats som en IP behöver du aldrig skriva in adressen till intressepunkten igen. När du skapar en intressepunkt kan du dock spara mer än bara platsen.

- Telefonnummer när du skapar en intressepunkt kan du spara ett telefonnummer för den.
- Kategorier när du skapar en intressepunkt måste du placera den i en kategori.

Du kan t.ex. skapa en IP-kategori som du kallar "Favoritrestauranger". Spara telefonnumret för alla intressepunkter, så att du kan ringa upp och boka ett bord.

*Obs*! Du kan rapportera IP:er som saknas eller redigera befintliga IP:er med hjälp av Map Share och dela dina korrigeringar med Map Share-communityn.

# 17. Planering av resväg

**Om Resvägar** 

En resväg är en plan för en resa som innehåller fler platser än bara din slutdestination.

En resväg kan innehålla följande objekt:

- Destination en plats längs vägen där du vill stanna.
- Riktmärke en plats längs vägen som du vill resa förbi utan att stanna.

| Resväg |            |           | 11:49am |
|--------|------------|-----------|---------|
| m      | Amsterdam  | i -       |         |
| 8      | Rotterdam  |           |         |
| 1      | Utrecht    |           |         |
| 1      | Maastricht |           |         |
| PPM    | Den Haag   |           |         |
|        |            |           |         |
| -      | Alternativ | Lägg till | Klar    |

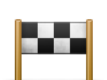

Destinationer visas med den här symbolen.

Riktmärken visas med den här symbolen.

Anledning till att använda en resväg

Du kan använda en resväg för resor som:

- En bilsemester i ett land med många stopp.
- En tvådagars bilresa med en övernattning.
- En kort biltur där du kör förbi intressepunkter.

I alla exempel kan du trycka på **Navigera till...** för varje plats. Om du använder en resväg kan du spara tid genom att planera allt i förväg.

#### Skapa en resväg

- 1. Visa Huvudmenyn genom att trycka på skärmen.
- 2. Tryck på Planera resväg.

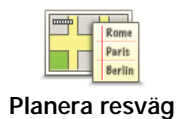

Fönstret för resvägsplanering öppnas. I utgångsläget finns det inga objekt på resvägen.

## 3. Tryck på Lägg till och välj en plats.

**Tips!** Du kan lägga till objekt till resvägen i valfri ordning och ändra ordningen vid ett senare tillfälle.

## Följa en resväg

När du använder en resväg för att navigera beräknas rutten till resvägens första destination. Din Blue&Me-TomTom beräknar återstående sträcka och tid till den första destinationen, inte för hela resvägen.

När du börjar använda en resväg beräknas rutten från din aktuella plats omedelbart. Du behöver inte lägga in någon startpunkt.

När du har passerat ett riktmärke, eller kommit fram till en destination, markeras riktmärket eller destinationen som besökt.

Riktmärken visas på kartan. Din Blue&Me-TomTom varnar dig inte när du närmar dig eller kommer fram till ett riktmärke.

## Organisera en resväg

Tryck på ett objekt på resvägen om du vill öppna en sida med knappar för redigering av objektet. Knapparna som visas nedan är tillgängliga.

| Markera som<br>riktmärke   | Du kan ändra en destination till ett riktmärke med den här knappen.                                                                                                    |
|----------------------------|----------------------------------------------------------------------------------------------------|
|                            | Kom ihåg att riktmärken är platser på resan till destinationen där du<br>vill köra förbi och destinationer är platser där du vill stanna.                              |
|                            | Den här knappen visas bara om objektet som du tryckte på är en destination.                                                                                            |
| Markera som<br>destination | Du kan ändra ett riktmärke till en destination med den här knappen.                                                                                                    |
|                            | Kom ihåg att destinationer är platser där du vill stanna och att rikt-<br>märken är platser på resan till destinationen där du vill köra förbi.                        |
|                            | Den här knappen visas bara om objektet som du tryckte på är ett rikt-<br>märke.                                                                                        |
| <b>V</b> ©                 | Tryck på den här knappen om du vill hoppa över en del av resvägen.<br>Din Blue&Me-TomTom ignorerar objektet och alla objekt före det i<br>resvägen.                    |
| Markera som<br>'besökt'    | Den navigerar till nästa objekt i resvägen.                                                                                                    |
|                            | Den här knappen visas bara om du ännu inte har besökt objektet.                                                                                                    |
| Markera 'att<br>besöka'    | Tryck på den här knappen om du vill upprepa en del av resvägen.<br>Din Blue&Me-TomTom navigerar dig till det här objektet följt av res-<br>ten av objekten i resvägen. |
|                            | Den här knappen visas bara om du ännu inte har besökt objektet.                                                                                                    |

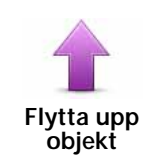

Tryck på den här knappen om du vill flytta upp objektet i resvägen.

Knappen är avaktiverad om objektet befinner sig överst i resvägen.

Flytta ner objekt

Tryck på den här knappen om du vill flytta ner objektet i resvägen.

Knappen är avaktiverad om objektet befinner sig längst ned i resvägen.

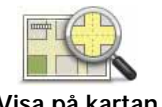

Tryck på den här knappen för att se objektets placering på kartan.

Visa på kartan

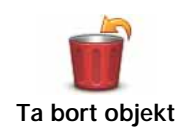

Tryck på den här knappen om du vill radera objektet från resvägen.

Börja att använda en resväg

Tryck på Alternativ och tryck sedan på Starta navigeringen.

Tryck på Spara resväg om du vill spara en resväg.

Tryck på Ladda resväg om du vill hämta en sparad resväg.

Tryck på Ny resväg om du vill skapa en ny resväg och tryck på Ta bort resväg om du vill ta bort en.

# 18. Hjälp mig

Hjälp migär ett enkelt sätt att navigera till olycksfallstjänster och andra specialisttjänster, samt för att kontakta dem via telefon.

Om du exempelvis är inblandad i en bilolycka kan du använda **Hjälp mig** för att ringa till närmsta sjukhus och berätta din exakta position för dem.

Använda Hjälp mig för att ringa till en lokal tjänst

Du kan använda **Hjälp mig** när du vill söka efter ett servicecenter, kontakta dem per telefon och ge dem exakta uppgifter om din nuvarande plats.

En lista över närliggande platser visas när du söker efter ett servicecenter. Välj ett center i listan när du vill se deras adress och telefonnummer samt din nuvarande plats på kartan.

Om en telefon är ansluten till din Blue&Me-TomTom, ringer din Blue&Me-TomTom automatiskt upp telefonnumret. Telefonnumret visas så att du kan ringa numret om en telefon inte är ansluten.

Gör så här när du vill hitta ett servicecenter med **Hjälp mig**, kontakta centret per telefon och navigera från din nuvarande plats till centret:

1. Tryck på skärmen för att visa huvudmenyn.

- 2. Tryck på Hjälp mig.
- 3. Tryck på Ring efter hjälp.
- 4. Välj den typ av tjänst du behöver, t.ex. Närmaste sjukhus.
- 5. Välj ett center från listan, det närmaste centret visas överst på listan.
- 6. Om en telefon är ansluten till din Blue&Me-TomTom, ringer din Blue&Me-TomTom automatiskt upp telefonnumret. Telefonnumret visas så att du kan ringa numret om en telefon inte är ansluten.

När samtalet har besvarats visar din Blue&Me-TomTom positionen på kartan tillsammans med en beskrivning av platsen. Därigenom blir det enklare för dig att förklara var du är när du ringer ett samtal.

7. Tryck på Gå dit om du vill navigera till centret till fots.

Din Blue&Me-TomTom vägleder dig till destinationen.

Alternativ

Obs! I vissa länder kanske det inte finns information om alla tjänster.

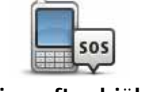

Tryck på denna knapp för att finna kontakt- och platsinformation om ett servicecenter.

Ring efter hjälp

| Kör till hjälp           | Tryck på denna knapp för att navigera med bil till ett servicecenter.                                                                                                    |
|--------------------------|----------------------------------------------------------------------------------------------------|
| Gå till hjälp            | Tryck på denna knapp för att navigera till fots till ett servicecenter.                                                                                                    |
| Var är jag?              | Tryck på denna knapp för att visa din nuvarande position på kartan.<br>Därefter kan du trycka på <b>Ring efter hjälp</b> och välja den typ av tjänst<br>du vill kontakta, samt berätta din exakta position för dem. |
| Första hjälpen-<br>guide | Tryck på den här knappen om du vill läsa information om första hjäl-<br>pen från Brittiska röda korset.                                                                                                    |
| <b>Andra guider</b>      | Tryck på den här knappen om du vill läsa ett urval av användbara gui-<br>der.                                                                                                    |

# 19. Favoriter

## Vad är Favoriter?

Favoriter är platser du besöker ofta. Du kan skapa favoriter så att du inte behöver mata in adressen varje gång du vill navigera dit.

Det måste inte vara platser som du tycker om, utan helt enkelt användbara adresser.

Hur skapar jag en favorit?

Tryck på Lägg till favorit på huvudmenyn.

Välj typen av favorit genom att trycka på en av knapparna som visas nedan i tabellen över menyalternativ.

Det är en bra idé att ge favoriten ett namn som du lätt kan komma ihåg. Din Blue&Me-TomTom föreslår alltid ett namn, vanligtvis favoritens adress. Du behöver inte radera det föreslagna namnet om du vill använda ett annat. Det är bara att börja skriva.

| Hem                     | Du kan ange din hemposition som en favorit.                                                         |
|-------------------------|----------------------------------------------------------------------------------------------------|
| Favorit                 | Du kan inte skapa en favorit av en annan favorit. Det här alternativet<br>är aldrig aktivt i menyn. |
|                         | Tryck på <b>Hantera favoriter</b> på menyn Inställningar om du vill ändra namnet på en favorit.     |
| ABCD                    | Du kan ange en adress som en favorit genom att välja bland följande<br>alternativ.                  |
| Adress                  | Stadskärna                                                                                          |
|                         | Gata och husnummer                                                                                  |
|                         | Postnummer                                                                                          |
|                         | Korsning eller kryss                                                                                |
| Tidigare<br>destination | Skapa en ny favorit genom att välja en plats i en lista över tidigare destinationer.                |
|                         |                                                                                                    |

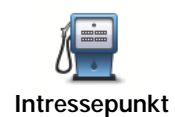

Du kan lägga till en intressepunkt (IP) som en favorit.

## Verkar det vettigt att göra det här?

Om du besöker en intressepunkt som du tycker särskilt mycket om, till exempel en restaurang, kan du lägga till den som favorit.

Tryck på den här knappen för att lägga in en intressepunkt som en favorit, och gör sedan så här:

1. Begränsa ditt IP-urval genom att välja det område där intressepunkten ligger.

Välj mellan följande alternativ:

- IP nära dig om du vill söka från en lista över intressepunkter i närheten av din aktuella position.
- IP i stad om du vill välja en IP i en viss ort eller stad. Du måste ange en stad eller ort.
- IP nära hem om du vill söka från en lista över intressepunkter nära din hemposition.

Om du håller på att navigera till en destination, kan du även välja ur en lista över IP:er som ligger på din rutt eller i närheten av din destination. Välj mellan följande alternativ:

- IP längs rutt
- IP nära destination
- 2. Välj kategori för intressepunkter.

Tryck på IP-kategorin om den visas eller tryck på pilen för att välja ur den kompletta listan.

Tryck på Valfri IP-kategori om du vill söka efter en IP med namn.

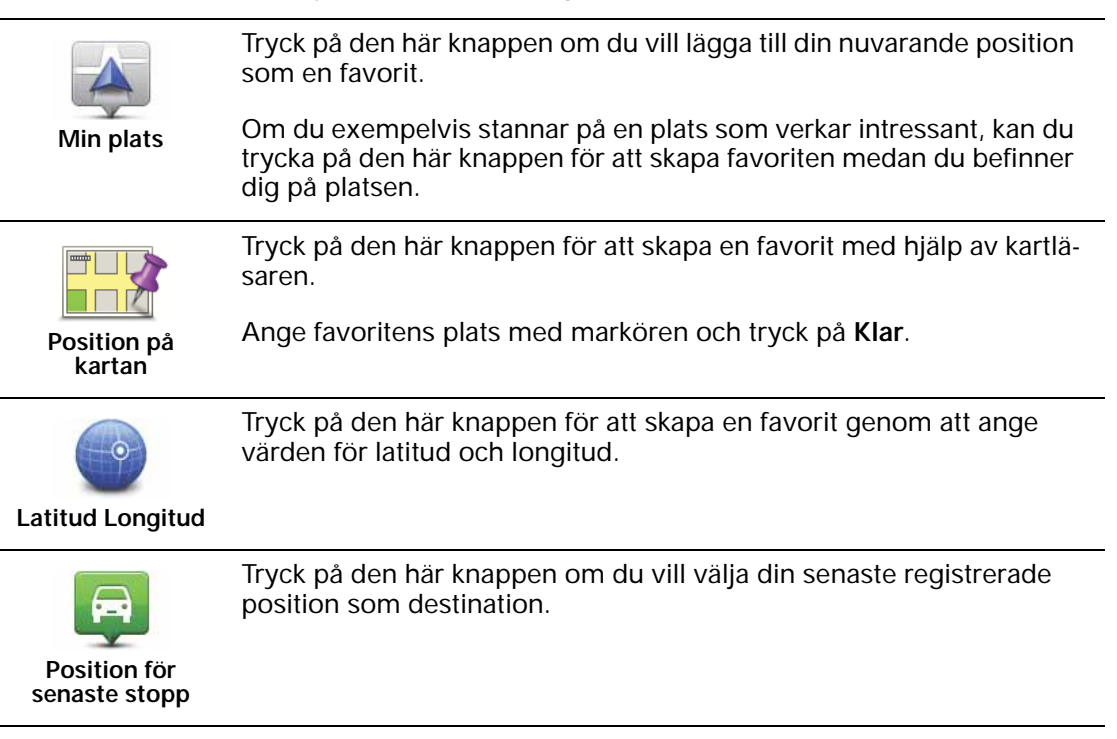

## Hur använder jag en favorit?

Du använder vanligtvis en favorit som ett sätt att navigera till en plats utan att behöva mata in adressen. Gör så här för att navigera till en favorit:

- 1. Visa huvudmenyn genom att trycka på skärmen.
- 2. Tryck på Navigera till...
- 3. Tryck på Favorit.
- 4. Välj en favorit i listan.

fastställer din rutt.Blue&Me-TomTom

5. Tryck på Klar när rutten har beräknats.

börjar omedelbart vägleda dig till destinationen med talade och synliga instruktioner på skärmen.Blue&Me-TomTom

Hur byter jag namn på en favorit?

- 1. Visa huvudmenyn genom att trycka på skärmen.
- 2. Tryck på Ändra inställningar när du vill öppna menyn Inställningar.
- 3. Tryck på Hantera favoriter.
- 4. Tryck på den favorit du vill byta namn på.
- 5. Tryck på Byt namn.

Hur tar jag bort en favorit?

- 1. Visa Huvudmenyn genom att trycka på skärmen.
- 2. Tryck på Ändra inställningar när du vill öppna menyn Inställningar.
- 3. Tryck på Hantera favoriter.
- 4. Tryck på den favorit som du vill ta bort.
- 5. Tryck på Ta bort.

# 20. Media

Viktigt! Välj bara media när fordonet står stilla. Det är farligt att ändra inställningar, läsa dokument och titta på foton när du kör.

Du kan lagra och visa foton och textdokument på Blue&Me-TomTom. Foton måste sparas som .jpg eller .bmp och textfiler som .txt.

Föra över dokument och foton till navigeringsenheten.

Du kan överföra dokument och foton från datorn till Blue&Me-TomTom med TomTom HOME.

Titta på foton

- 1. Tryck på Media på huvudmenyn.
- 2. Tryck på Fotogalleri.

Fotogalleriet startas där små versioner (miniatyrer) av alla foton på din Blue&Me-TomTom visas.

Tryck på pilarna när du vill gå uppåt eller nedåt på sidan med miniatyrer.

Tryck på Bildspel om du vill starta ett bildspel.

Tryck på miniatyren för ett foto om du vill visa en större version av fotot.

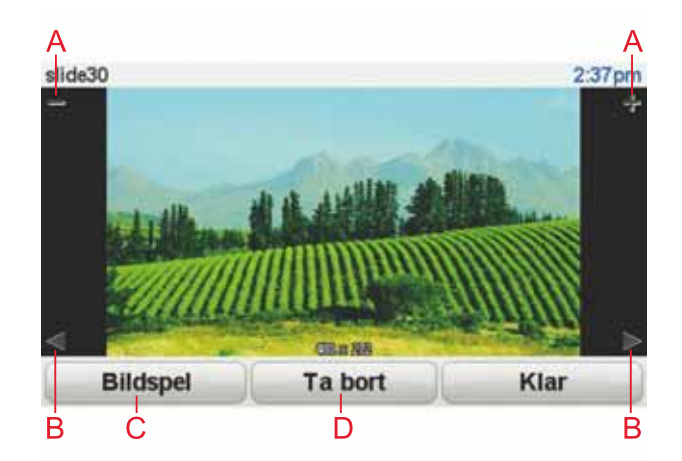

- A Knappar som gör att du kan zooma in och ut på ett foto.
- B Knappar som gör att du kan gå till nästa eller föregående foto.
- C Tryck på **Bildspel** om du vill starta ett bildspel.
- D Tryck på Ta bort om du vill ta bort ett foto.

Läsa dokument

- 1. Tryck på **Media** på huvudmenyn.
- 2. Tryck på **Dokumentläsare**.

Dokumentläsaren startas och en lista över alla dokument på Blue&Me-TomTom visas.

- 3. Tryck på ikonen för ett dokument när du vill öppna det.
- 4. Flytta runt i dokumentet med knapparna Sida upp och Sida ned samt pilknapparna.

# 21. TomTom Säkerhetsvarningar

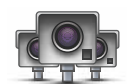

Tjänsten TomTom Säkerhetsvarningar varnar dig för olika platser som:

- Fartkameraplaceringar.
- Platser där olyckor ofta inträffar.
- Mobila fartkamerors placeringar.
- Medelhastighetskamerors placeringar.
- Vägtullskamerors placeringar.
- Trafikljuskamerors placeringar.

Viktigt! Anslut din navigationsenhet regelbundet till TomTom HOME för att uppdatera listan över platser för alla typer av säkerhetsvarningar. Platserna med mobila kameror sänds direkt till din enhet.

När en fartkameras position visas på kartan spelas ett varningsljud upp och varnar dig om att du närmar dig ett område där det finns en fartkamera.

Om du upptäcker en plats med en fartkamera som du inte fått någon varning om, kan du rapportera den nya platsen till TomTom med hjälp av din Blue&Me-TomTom.

#### Ange inställningar för fartkameror

TomToms fartkameratjänster är en abonnemangstjänst som du kan beställa med TomTom HOME.

Klicka på **Uppdatera min enhet** i TomTom HOME när du vill hämta de senaste kamerapositionerna till enheten.

## Uppdatera platser för säkerhetsvarningar

Platserna för fartkameror kan ändras ofta. Nya kameror dyker upp utan förvarning och platserna för andra varningar, t.ex. där olyckor ofta inträffar, kan också ändras.

Därför kanske du vill ha den senaste listan över platser för kameror och varningar på enheten innan du påbörjar en resa.

Anslut Blue&Me-TomTom till TomTom HOME på datorn innan du påbörjar en resa så att du har den senaste listan. Enheten uppdateras sedan automatiskt med de senaste platserna.

#### Fartkameravarningar

Varningar ges 15 sekunder innan du når platsen med en fartkamera.

Du varnas på tre sätt:

- Din Blue&Me-TomTom spelar upp ett varningsljud.
- Typen av fartkamera och ditt avstånd till kameran visas i körvyn. Om en hastighetsbegränsning har rapporterats för kameran visas även denna hastighet i körvyn.
- Fartkamerans position visas på kartan.

**Obs**! För fartkameror som kontrollerar medelhastighet varnas du av en kombination av ikoner och ljud i början, mitten och slutet av hastighetskontrollzonen. Mer information finns i Ändra det sätt du varnas på.

Ändra det sätt du varnas på

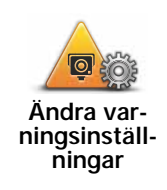

Om du vill ändra det sätt din Blue&Me-TomTom varnar dig för fartkameror på, ska du trycka på knappen Ändra varningsinställningar.

Du kan sedan ställa in hur nära en fartkamera du vill befinna dig innan du får varningen och vilken typ av ljud som ska spelas upp.

Gör följande för att exempelvis ändra det ljud som spelas upp när du närmar dig en fast fartkamera:

- 1. Tryck på TomTom Fartkameror på huvudmenyn.
- 2. Tryck på Ändra varningsinställningar.

En lista med olika typer av fartkameror visas. En högtalare visas intill de typer av fartkameror som ställts in för varning.

- 3. Tryck på Fasta fartkameror.
- 4. Tryck på **NEJ** för att undvika att varningarna för fasta fartkameror tas bort.
- 5. Ange hur många sekunder innan du når kameran som varningen ska ges. Tryck sedan på **OK**.
- 6. Tryck på det ljud som du vill använda för en varning. Om du t ex vill välja ljudet av ett signalhorn trycker du på **Signalhorn**.

**Tips**! Om du vill stänga av varningsljud för en kameratyp kan du trycka på **Tyst** i stället för **Bugle** i steg 6 ovan. Om du vill spela in ett eget varningsljud för en kameratyp kan du trycka på **Spela in varning** i stället för **Bugle** i steg 6 ovan.

7. Tryck på **JA** för att spara dina ändringar.

## Rapportknapp

Gör på följande sätt om du vill visa rapportknappen i körvyn:

- 1. Tryck på **Tjänster** på huvudmenyn.
- 2. Tryck på Säkerhetsvarningar.
- 3. Tryck på Aktivera rapportknapp.

Rapportknappen visas till vänster i körvyn eller bland de tillgängliga knapparna i snabbmenyn om du redan använder den.

Rapportera en ny fartkamera medan du kör

1. Tryck på rapportknappen i körvyn eller på snabbmenyn för att registrera kamerans position.

Om du trycker på rapportknappen inom 20 sekunder efter det att du fått en fartkameravarning kan du välja att lägga till eller ta bort en kamera. Tryck på Lägg till kamera.

- 2. Tryck på Fast kamera eller Mobilkamera beroende på typen av kamera som du rapporterar.
- 3. Tryck på den typ av kamera du vill rapportera.

**Obs!** Om den typ av kamera du väljer har en hastighetsbegränsning kan du också ange hastigheten.

Kamerornas placering rapporteras nästa gång du ansluter enheten till TomTom HOME.

# Rapportera en ny fartkamera hemifrån

Du behöver inte befinna dig på platsen för en ny fartkamera för att rapportera den nya platsen.

Gör på följande sätt för att rapportera en ny fartkameraplats hemifrån:

- 1. Tryck på **Tjänster** på enhetens huvudmeny.
- 2. Tryck på Säkerhetsvarningar.
- 3. Tryck på Rapportera fartkamera.
- 4. Tryck på Fast kamera eller Mobilkamera beroende på typen av fartkamera.
- 5. Sök efter positionen för den kamera du vill rapportera med hjälp av kartläsaren.
  - Använd markören för att markera den exakta positionen och tryck sedan på Klar.
- 6. Tryck på den typ av kamera som du vill rapportera och vid behov kamerans hastighetsbegränsning.

Rapportera felaktiga kameravarningar

Du kan varnas om en kamera som inte längre finns.

Gör på följande sätt för att rapportera en felaktig kameravarning:

1. När du befinner dig på platsen där kameran saknas trycker du på Rapportera i Körvyn.

Obs! Detta måste ske inom 20 sekunder efter att du fått kameravarningen.

2. Tryck på Ta bort.

Nästa gång du ansluter din enhet till TomTom HOME rapporteras kameravarningen som felaktig.

Typer av fasta fartkameror som du kan rapportera

När du rapporterar en fast fartkamera kan du välja vilken typ av fast kamera du rapporterar.

Följande typer av fasta fartkameror finns:

Denna typ av fartkamera kontrollerar de passerande fordonens hastighet.

Fartkamera

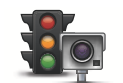

Denna typ av fartkamera söker efter fordon som bryter mot trafikreglerna vid trafikljus.

Trafikljuskamera

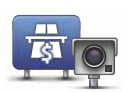

Denna typ av fartkamera övervakar alla vägtullsgenomfarter.

Kamera på avgiftsbelagd väg Kontroll av genomsnittshastighet

två fasta punkter.

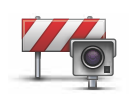

Fordonsrestriktion Denna typ av fartkamera kontrollerar trafiken på vägar där tillträdet är begränsat.

Denna typ av fartkamera kontrollerar fordonens medelhastighet mellan

Alla andra typer av kameror som inte passar i kategorierna ovan.

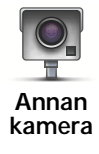

Varningar för fartkameror som kontrollerar medelhastighet

Det finns flera typer av synliga och hörbara varningar som kan aktiveras när du närmar dig en fartkamera som kontrollerar medelhastighet.

En varning hörs alltid när du kommer in i en zon och när du kör ut ur den, oavsett vilken hastighet du kör i. Mellanliggande varningar, om tillämpligt, aktiveras med 200 meters mellanrum.

## Alla varningar beskrivs nedan:

| PO       | Varning för början av zon                                                                                                    |
|----------|----------------------------------------------------------------------------------------------------|
|          | När du närmar dig en zon för kontroll av medelhastighet ser du en visu-<br>ell varning överst till vänster på körvyn och avståndet till kameran anges<br>under den. En hörbar varning aktiveras.                                                                                                    |
|          | Du ser även en liten ikon på vägen som visar fartkamerans position i<br>början av zonen.                                                                                                    |
| <u> </u> | Mellanliggande varning – typ 1                                                                                                    |
| Pò       | En visuell varning visas på körvyn när du befinner dig i hastighetskon-<br>trollzonen om du inte kör för fort och redan har fått en startzonvarning.<br>Den påminner dig om att du fortfarande befinner dig i en hastighetskon-<br>trollzon.                                                                          |
|          | Mellanliggande varning – typ 2                                                                                                    |
| 60       | Om du kör över 100 % av den tillåtna hastigheten i hastighetskontrollzo-<br>nen och redan har fått en startzonvarning, visas en visuell varning i<br>körvyn som anger den högsta tillåtna hastigheten. En svag hörbar var-<br>ning aktiveras också. Varningarna är avsedda att påminna dig om att du<br>ska sakta ned |
|          | Mellanliggande varning – typ 3                                                                                                    |
| 60       | Om du kör över 100 % av den tillåtna hastigheten i hastighetskontrollzo-<br>nen men inte har fått en startzonvarning, visas en visuell varning på<br>körvyn som anger den högsta tillåtna hastigheten. En stark hörbar var-<br>ning aktiveras också.                                                                  |
|          | Varningarna aktiveras bara vid den FÖRSTA mellanliggande punkten<br>och är avsedda att påminna dig om att du ska sakta ned                                                                                                    |

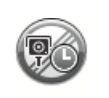

### Varning för slut av zon

När du närmar dig slutet av en zon för kontroll av medelhastighet ser du en visuell varning på körvyn och avståndet till kameran anges under den. En hörbar varning aktiveras.

Du ser även en liten ikon på vägen som visar fartkamerans position i slutet av zonen.

**TomToms fartkamerameny** 

Tryck på Tjänster på huvudmenyn för att öppna fartkameramenyn och tryck därefter på Säkerhetsvarningar.

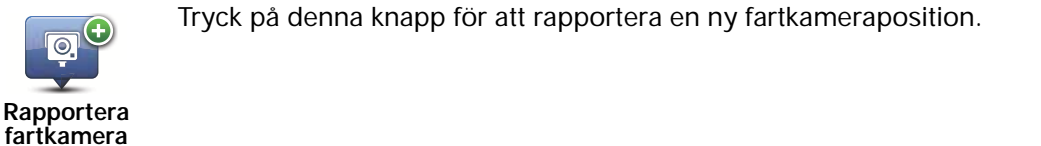

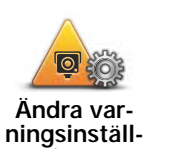

Tryck på denna knapp för att ställa in de fartkameravarningar du vill få och vilka ljud som ska användas för respektive varning.

ningar

Tryck på den här knappen för att avaktivera fartkameravarningar.

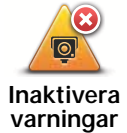

Tryck på den här knappen för att aktivera rapportknappen. Rapportknappen visas i körvyn eller i snabbmenyn.

Aktivera rapportknapp

۲

# 22. Det här är TomTom HOME

TomTom HOME är ett gratisprogram till din dator som hjälper dig hantera innehållet och tjänsterna för din Blue&Me-TomTom-navigationsenhet. Det ger dig också tillträde till TomTom-communityn. Det är smart att koppla upp sig mot HOME ofta för att säkerhetskopiera enheten och se till att du alltid har de senaste uppdateringarna.

Här följer några av de saker du kan göra med TomTom HOME:

- Lägga till nya objekt på din enhet, t.ex. kartor, röster, IP:er med mera.
- Köpa TomTom-tjänster och hantera dina abonnemang.
- Dela ut ditt innehåll till TomTom-communityn.
- Använda Map Share om du vill ladda ner och dela kartkorrigeringar.
- Skapa och återställ säkerhetskopior av din enhet.
- Skapa ett MyTomTom-konto.
- Läs referensguiden för din enhet.

När du använder HOME kan du få hjälp via hjälpavsnittet i HOME. Du kan också läsa om allt annat som HOME kan hjälpa dig med.

**Tips!** Vi rekommenderar att du använder en bredbandsanslutning till Internet när du ansluter till HOME.

## Installera TomTom HOME

Gör så här om du vill installera TomTom HOME på din dator:

- 1. Anslut din dator till Internet.
- 2. Anslut din enhet till din dator med USB-kabeln och starta sedan enheten.

HOME installeras.

#### Obs! Om HOME inte installeras automatiskt, kan du även hämta det från tomtom.com/ home

TomTom HOME startas automatiskt när navigationsenheten är aktiverad och ansluten till datorn.

#### MyTomTom-konto

Du behöver ett MyTomTom-konto för att ladda ner material och tjänster med TomTom HOME. Du kan skapa ett konto när du börjar använda TomTom HOME.

**Obs!** Om du har fler än en TomTom-enhet, behöver du ett separat MyTomTom-konto för varje enhet.

Om du har ett MyTomTom-konto har du tillgång till följande fördelar online via HOME eller via MyTomTom-avsnittet på **tomtom.com**.

• TomTom-tjänster – klicka på **Mina tjänster** på TomTom-webbplatsen om du vill abonnera på tjänster som trafikinformation i realtid och information om fartkameror.

- Nyhetsbrev klicka på **Min profil** på TomTom-webbplatsen om du vill hantera prenumerationer på nyhetsbrev och språkinställningar för produktnyheter.
- Support klicka på Min frågehistorik på TomTom-webbplatsen om du vill spåra och visa din ärendehistorik och alla e-postkonversationer som du har med TomTom rörande teknisk support via webbplatsen. Du kan även uppdatera ärenden med ny information.
- Beställningar klicka på **Mina beställningar** på TomTom-webbplatsen om du vill visa vad du beställt från TomToms webbplats samt din beställningshistorik.
- TomTom Map Share<sup>™</sup> rapportera och hämta kartkorrigeringar genom att gå med i Map Share<sup>™</sup>-communityn via HOME. Då kan du dra nytta av gemensam rapportering av kartproblem, t.ex. gator som saknas och felaktiga köranvisningar.
- Nerladdningar ladda ner kostnadsfria objekt via TomTom HOME.

## Hitta mer information med hjälpavsnitten i HOME

I hjälpavsnitten i TomTom HOME finns det mer information om hur du kan hantera innehåll och tjänster på navigationsenheten med hjälp av HOME.

Du kan även få information om följande:

- Använda en aktiverings- eller kampanjkod
- Uppdatera din kombination av enhet och konto
- TomToms ruttplanerare
- Ladda ner gratis eller delade ljudfiler, bilder och symboler
- Använda en kortläsare
- Installera teman och tillägg

Mer information om hur du skapar dina egna intressepunkter, teman, röster, rutter, färgscheman, symboler och ljud finns på **create.tomtom.com**.

## Mer information

# Gå till tomtom.com/support om du behöver support, mer information eller vill ladda ner referensguiden.

Information om garantin finns på tomtom.com/legal.

# 23. Tillägg

## Viktig säkerhetsinformation och varningar

#### **Global Positioning System**

GPS (Global Positioning System) är ett satellitbaserat system som tillhandahåller information om plats och tid över hela världen. GPS drivs och kontrolleras helt av den amerikanska regeringen som ansvarar för dess tillgänglighet och noggrannhet. Alla förändringar av tillgängligheten och noggrannheten hos GPS, eller förändringar av miljövillkor, kan påverka din TomTom-enhets funktion. TomTom tar inget ansvar för tillgängligheten och noggrannheten hos GPS.

#### Använd med försiktighet

När du använder en TomTom-enhet för navigation måste du fortfarande köra försiktigt och vara uppmärksam.

#### Flygplan och sjukhus

Användning av enheter med en antenn är förbjuden i de flesta flygplan, på många sjukhus och på många andra platser. En TomTom-enhet får inte användas i dessa miljöer.

#### Batteri

I den här produkten används ett litiumpolymerbatteri. Använd inte batteriet i fuktiga, våta och/eller korrosiva miljöer. Din produkt får inte placeras, förvaras eller lämnas i eller i närheten av en värmekälla, på en plats med hög temperatur, i starkt direkt solljus, i en mikrovågsugn eller i en tryckbehållare. Den får inte heller utsättas för temperaturer över 60°C (140°F). Om du inte följer de här riktlinjerna kan det leda till att litiumpolymerbatteriet läcker batterivätska, blir varmt, exploderar eller antänds och orsakar skada på person- och/eller egendom. Stick inte hål i, öppna eller demontera batteriet. Om batteriet läcker och du kommer i kontakt med vätskan, ska du skölja ordentligt med vatten och direkt vända dig till en läkare. Av säkerhetsskäl, samt för att förlänga batteriets livslängd, sker ingen laddning vid låga (under 0°C/32°F) eller höga (över 45°C/ 113°F) temperaturer.

Temperaturer: Standardfunktion: 0°C (32°F) till + 45°C (113°F); kortsiktig förvaring: -20°C (-4°F) till + 60°C (140°F); långsiktig förvaring: -20°C (-4°F) till + 25°C (77°F).

#### Varning! Risk för explosion om batteriet byts ut mot ett av fel typ.

Försök inte ta bort batteriet, det kan inte bytas av användaren. Kontakta Tom-Toms kundtjänst om du har problem med batteriet.

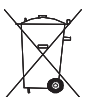

LITIUMPOLYMERBATTERIET SOM FINNS I PRODUKTEN MÅSTE ÅTERVINNAS ELLER KASSERAS KORREKT. DIN TOMTOM FÅR ENBART ANVÄNDAS MED DEN MEDFÖLJANDE LIKSTRÖMSKABELN (BILLADDARE/BATTERIKABEL) OCH NÄTADAPTERN (HEMLAD-DARE) FÖR BATTERILADDNING.

Använd enheten tillsammans med den medföljande laddaren.

Information om godkända laddare för enheten finns på tomtom.com om du behöver en ny.

När du ska återvinna din TomTom-enhet ska du kontakta ditt lokala, godkända TomTom-servicecenter.

Den angivna batterilivslängden är den längsta möjliga batterilivslängden. Den längsta möjliga batterilivslängden uppnås endast under särskilda omgivningsvillkor. Den uppskattade batterilivslängden bygger på en genomsnittlig användningsprofil.

Tips för att förlänga batterilivslängden finns i Vanliga frågor och svar nedan för ditt land:

AU: www.tomtom.com/8703CZ: www.tomtom.com/7509DE: www.tomtom.com/7508DK: www.tomtom.com/9298ES: www.tomtom.com/7507FI; www.tomtom.com/9299FR; www.tomtom.com/7506HU; www.tomtom.com/10251IT: www.tomtom.com/7505NL: www.tomtom.com/7504PL: www.tomtom.com/7503PT: www.tomtom.com/8029RU: www.tomtom.com/10250SE: www.tomtom.com/8704UK: www.tomtom.com/7502US: www.tomtom.com/7510

**CE-märkning** 

Den här utrustningen uppfyller villkoren för CE-märkning vid användning i bostadsmiljö, kommersiell miljö, i fordon eller i lätt industri.

F

**R&TTE-direktiv** 

Härmed förklarar TomTom att TomToms personliga navigationsenheter och tillbehör uppfyller de grundläggande kraven och andra relevanta föreskrifter i EU-direktiv 1999/5/EG. Konformitetsdeklarationen finns här: www.tomtom.com/legal.

## WEEE-direktiv

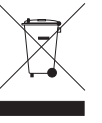

Den här symbolen på produkten eller dess förpackning indikerar att produkten inte ska hanteras som hushållsavfall. I enlighet med EUdirektiv 2002/96/EC för elektriskt och elektroniskt avfall (WEEE, waste electrical and electronic equipment), får den här elektriska produkten inte avfallshanteras som osorterat avfall. Kassera produkten genom att återlämna den till försäljningsplatsen eller till din lokala insamlingsplats för återvinning.

## Det här dokumentet

Denna handbok har utformats mycket noggrant. Kontinuerlig produktutveckling kan innebära att viss information inte är helt uppdaterad. Informationen i det här dokumentet kan komma att ändras utan föregående meddelande.

TomTom ansvarar inte för tekniska eller redaktionella fel eller utelämnanden i detta dokument, ej heller för skador eller följdskador som kan uppstå till följd av användningen av detta material. Det här dokumentet innehåller information som skyddas av upphovsrätt. Ingen del av detta dokument får kopieras eller
reproduceras i någon form utan att skriftligt tillstånd först erhållits från TomTom N.V.

## 24. Copyright notices

© 2011 TomTom N.V., The Netherlands. TomTom®, and the "two hands" logo, among others, are Trademarks owned by TomTom N.V. or one of its subsidiaries. Please see www.tomtom.com/legalfor warranties and end user licence agreements applying to this product.

© 2011 TomTom N.V., Niederlande. TomTom®, das 'Zwei Hände'-Logo usw. sind registrierte Marken von TomTom N.V. oder eines zugehörigen Tochterunternehmens. Die für dieses Produkt geltenden Garantien und Endnutzerlizenzvereinbarungen finden Sie unter www.tomtom.com/legal.

© 2011 TomTom N.V., Pays-Bas. TomTom® et le logo composé de « deux mains », entre autres, font partie des marques commerciales appartenant à TomTom N.V. ou l'une de ses filiales. L'utilisation de ce produit est régie par notre garantie limitée et le contrat de licence utilisateur final, que vous pouvez consulter à l'adresse suivante : www.tom-tom.com/legal

© 2011 TomTom N.V., Nederland. TomTom® en het logo met twee handen zijn onder andere handelsmerken die eigendom zijn van TomTom N.V. of een van haar dochterondernemingen. Ga naar **www.tomtom.com/legal** voor garanties en licentieovereenkomsten voor eindgebruikers die van toepassing zijn op dit product.

© 2011 TomTom N.V., The Netherlands TomTom® e il logo delle "due mani", fra gli altri, sono marchi registrati di proprietà di TomTom N.V. o di una delle sue filiali. Consultare **www.tomtom.com/legal** per le garanzie e i contratti di licenza per l'utente finale applicabili a questo prodotto.

© 2011 TomTom NV, Países Bajos. TomTom<sup>™</sup> y el logotipo "dos manos" son marcas comerciales, aplicaciones o marcas registradas de TomTom NV. Nuestra garantía limitada y nuestro acuerdo de licencia de usuario final para el software integrado son de aplicación para este producto; puede consultar ambos en www.tomtom.com/legal.

© 2011 TomTom N.V., Països Baixos. TomTom®, i el logotip amb les "dues mans", entre altres, formen part de les marques comercials de TomTom N.V. o d'una de les seves filials. Visiteu www.tomtom.com/legal per a obtenir informació sobre les garanties i els acords de llicència d'usuari final d'aquest producte.

© 2011 TomTom N.V., Holanda. TomTom® e o logótipo das "duas mãos", entre outras, são marcas comerciais detidas pela TomTom N.V. ou por uma das suas subsidiárias. Vá a **www.tomtom.com/legal** para consultar as garantias e o contratos de licença do utilizador final aplicáveis a este produto.

© 2011 TomTom NV, Holland. TomTom<sup>™</sup> og logoet med "de to hænder" er blandt de varemærker, produkter og registrerede varemærker, der tilhører TomTom International B.V. Vores begrænsede garanti og slutbrugerlicensaftale for indlejret software gælder for dette produkt; begge dokumenter findes på **www.tomtom.com/legal**.

© 2011 TomTom N.V., Alankomaat. Muun muassa TomTom® ja kaksi kättä -logo ovat TomTom N.V:n tai sen tytäryhtiöiden omistamia tavaramerkkejä. Katso osoitteesta www.tomtom.com/legal tätä tuotetta koskevat takuut ja käyttöehtosopimukset. © 2011 TomTom N.V., Nederland. TomTom®, og de "to hender"-logoen, blant andre, er varemerker eid av TomTom N.V. eller en av deres underleverandører. Vennligst se **www.tomtom.com/legal** for gjeldende garantier og lisensavtaler for sluttbrukere for dette produktet.

© 2011 TomTom NV, Nederländerna. TomTom<sup>™</sup> och logotypen "två händer" tillhör de varumärken, programvaror eller registrerade varumärken som ägs av TomTom International B.V. Vår begränsade garanti och vårt slutanvändarlicensavtal för inbyggd programvara kan gälla för denna produkt. Du kan läsa dem båda på **www.tomtom.com/legal**.

© 2011 TomTom N.V., Nizozemsko. TomTom® a logo "dvou rukou" jsou, mimo jiné, ochranné známky společnosti TomTom N.V. nebo jejích poboček. Navštivte prosím adresu **www.tomtom.com/legal**, kde naleznete informace o zárukách a licenčních smlouvách s koncovým uživatelem vztahujících se k tomuto výrobku.

© 2011 TomTom N.V., Hollandia. A TomTom®, és a "két kéz" embléma, többek között, a TomTom N.V. vagy leányvállalatai védjegye. A termékre vonatkozó garanciáról és a végfelhasználói licencszerződésekről részleteket a **www.tomtom.com/legal** oldalon olvashat.

© 2011 TomTom N.V., Holandia. TomTom<sup>™</sup> i logo z dwiema dłońmi, oraz inne, są zarejestrowanymi znakami towarowymi firmy TomTom N.V. lub jednej z jej spółek zależnych. Informacje o gwarancjach i umowach licencyjnych dla końcowego użytkownika tego produktu znajdują się na stronie **www.tomtom.com/legal**.

© 2011 TomTom N.V., Holandsko. TomTom® a logo "dve ruky" sú okrem ďalších ochranné známky, ktoré vlastní spoločnosť TomTom N.V. alebo jedna z jej dcérskych spoločností. Pozrite si stránku **www.tomtom.com/legal**, ak chcete informácie o zárukách a dohody o licencii pre koncového používateľa týkajúce sa tohto produktu.

© 2011 TomTom N.V., Madalmaad. TomTom® ja "kahe käe" logo kuuluvad nende kaubamärkide hulka, mille omanikuks on TomTom N.V. või mõni selle filiaal. Tootele kehtivad garantiid ja lõppkasutaja litsentsilepingud leiad aadressilt **www.tomtom.com/legal**.

© 2011 TomTom N.V., Nyderlandai. TomTom® ir "dviejų plaštakų" formos logotipas, kaip ir daugelis kitų, priklauso TomTom N.V. arba kuriai nors dukterinei įmonei. Apie šiam produktui taikomas garantijas ir licencijavimo galutiniam vartotojui sutartis skaitykite internete adresu www.tomtom.com/legal.

© 2011 TomTom N.V., Nīderlande. TomTom® un "divu rociņu" logotips ir prečzīmes, kas pieder TomTom N.V. vai kādam tā meitas uzņēmumam. Garantijas un gala lietotāja līgumus, kas piemērojami šim izstrādājumam, skatiet vietnē **www.tomtom.com/legal**.

© 2011 TomTom N.V., Hollanda. TomTom® ve diğer logolar ile birlikte "iki el" logosunun mülkiyeti, TomTom N.V. veya bağlı şirketlerine aittir. Bu ürün için geçerli garanti ve son kullanıcı lisans sözleşmeleri için www.tomtom.com/legal sayfasına bakın.

© 2011 TomTom N.V., Holanda. TomTom® e o logotipo "duas mãos" entre outros, são marcas comerciais de propriedade da TomTom N.V. ou de uma de suas subsidiárias. Consulte **www.tomtom.com/legal** para obter garantias e contratos de licença de usuário final que se aplicam a este produto.

Data Source

© 2011 Tele Atlas N.V. Based upon:

*Topografische ondergrond Copyright* © *dienst voor het kadaster en de openbare registers, Apeldoorn 2006.* 

© Ordnance Survey of Northern Ireland.

© IGN France.

- © Swisstopo.
- © BEV, GZ 1368/2003.

## © Geonext/DeAgostini.

© Norwegian Mapping Authority, Public Roads Administration / © Mapsolutions.

© DAV, violation of these copyrights shall cause legal proceedings.

This product includes mapping data licensed from Ordnance Survey with the permission of the Controller of Her Majesty's Stationery Office. © Crown copyright and/or database right 2011. All rights reserved. Licence number 100026920.

© Roskartographia

Data Source

© 2011 Tele Atlas North America. Inc. All rights reserved.

SoundClear<sup>™</sup> acoustic echo cancellation software © Acoustic Technologies Inc.

*Text to Speech technology,* © 2011 Loquendo TTS. All rights reserved. Loquendo is a registered trademark. www.loquendo.com

MPEG Layer-3 audio coding technology licensed from Fraunhofer IIS and Thomson.

Supply of this product does not convey a license nor imply any right to distribute content created with this product in revenue-generating broadcast systems (terrestrial, satellite, cable and/or other distribution channels), streaming applications (via Internet, intranets and/or other networks), other content distribution systems (pay-audio or audio-ondemand applications and the like) or on physical media (compact discs, digital versatile discs, semiconductor chips, hard drives, memory cards and the like). An independent license for such use is required. For details, please visit mp3licensing.com

Some images are taken from NASA's Earth Observatory.

The purpose of NASA's Earth Observatory is to provide a freely-accessible publication on the Internet where the public can obtain new satellite imagery and scientific information about our home planet.

The focus is on Earth's climate and environmental change: earthobservatory.nasa.gov/